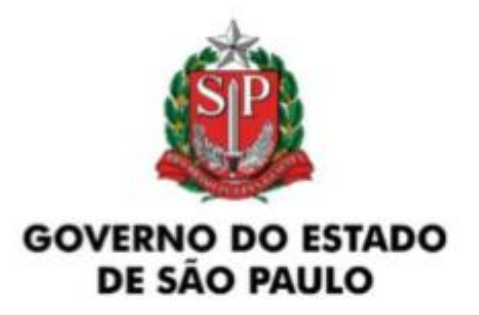

Secretaria da Saúde Coordenadoria de Controle de Doenças Centro de Vigilância Epidemiológica "*Prof. Alexandre Vranjac*" Divisão de Imunização Núcleo de Informação em Vigilância Epidemiológica - NIVE

Documento de registro das doses aplicadas da vacinação contra a Mpox

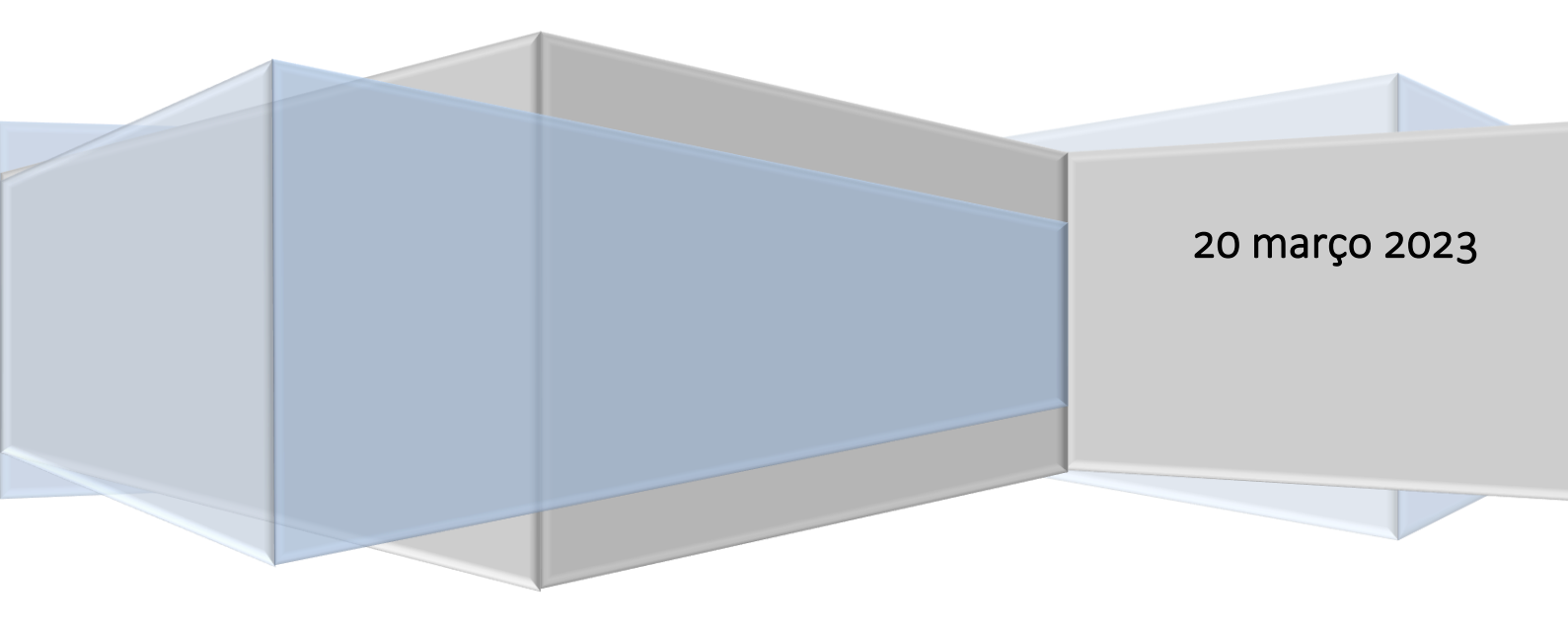

Em cumprimento aos dispositivos legais, todos os estabelecimentos de saúde, públicos e privados, que efetuam atividade de vacinação devem realizar o registro dos vacinados no Sistema de Informação do Programa Nacional de Imunização (SI-PNI).

O registro deve garantir a identificação do cidadão vacinado pelo número do Cadastro de Pessoa Física (CPF) ou do Cartão Nacional de Saúde (CNS), para possibilitar o acompanhamento do cidadão vacinado, evitar duplicidade de vacinação e possibilitar a investigação de possíveis ESAVI.

Deve também garantir a identificação da vacina, do lote, do fabricante da vacina e da dose aplicada, objetivando possibilitar a disponibilização, na Caderneta Eletrônica de Vacinação, a emissão do Certificado Nacional de Vacinação para o cidadão, e o rastreamento do lote caso necessário.

O estabelecimento de saúde deverá observar se o CPF ou o CNS foram devidamente validados no Sistema de Cadastramento de Usuários do SUS (CadSUS), no sentido de preservar a identidade do cidadão beneficiário do serviço prestado.

O registro será realizado no Sistema de Informação do Programa Nacional de Vacinação (SI-PNI NOVO), conforme os passos abaixo:

Ressalta-se que as imagens abaixo são meramente ilustrativas e extraídas do site de treinamento, para auxílio no registro das informações sendo bem similares às que estão disponíveis no sistema de informação.

Para realizar os registro da vacina Mpox, alguns procedimentos devem ser realizados antes do registro da dose aplicada, como vinculação de estabelecimentos, vinculação de profissionais (vacinadores) e adicionar lotes.

## 1. VINCULAR ESTABELECIMENTO AO SI-PNI

Se já foi realizado registro de doses de campanhas anteriores no SI-PNI NOVO, o estabelecimento já está vinculado, não sendo necessário nova vinculação. Caso seja a primeira vez que o estabelecimento irá informar doses de Campanha, o processo de vinculação deve ser realizado conforme orientações abaixo:

Realizar o login por meio do link <u>https://si-pni.saude.gov.br/#/login</u> . Inserir o usuário (e-mail) e senha cadastrados no SCPA e clicar em Entrar.

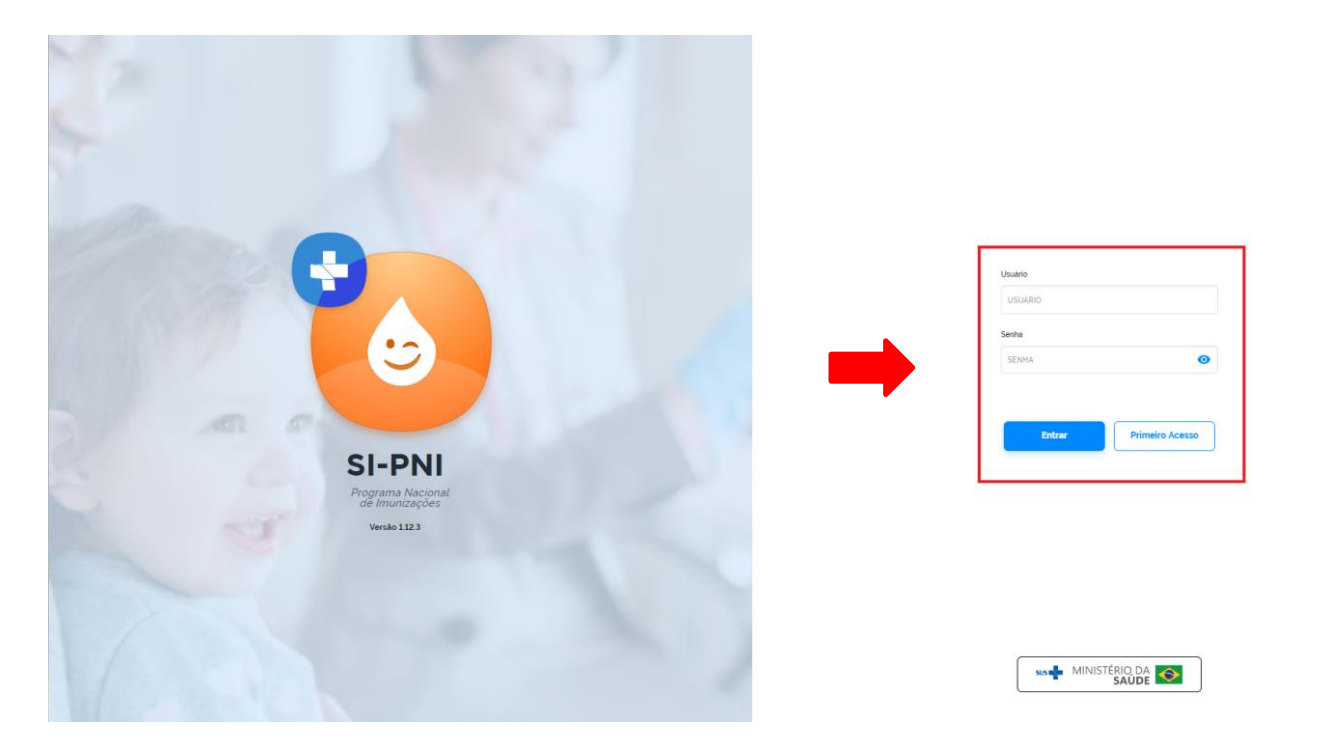

a) Com Perfil de Gestor Municipal, clicar no menu Estabelecimentos

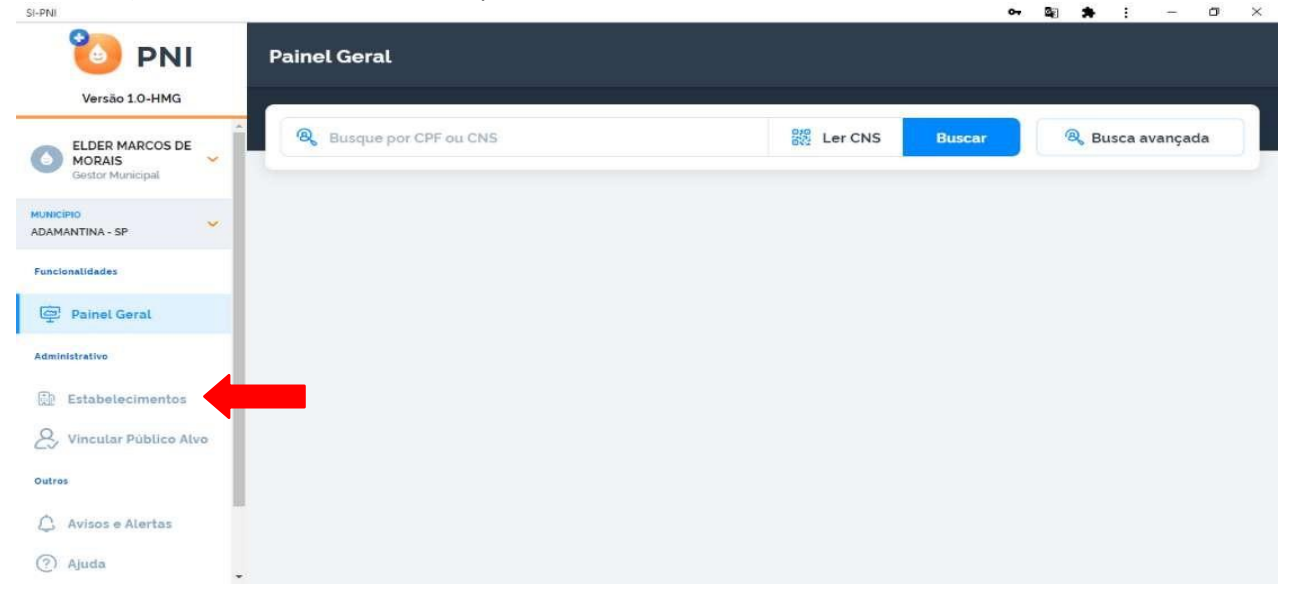

# b) Abrirá a tela **Estabelecimentos**, clicar em **Vincular Estabelecimentos**

|                       | 1                |                                         |                  |             |
|-----------------------|------------------|-----------------------------------------|------------------|-------------|
| ELDER MARCOS DE       | Busque o CNES.   | Q                                       | & Vincular Estat | elecimentos |
| Gestor Municipal      | CNES *           | Nome fantasia 🔹                         |                  | Ações       |
| NICIPIO               | 2025825          | D B GRION                               | æ                | •           |
| ncionalidades         | 9542086          | VIGILANCIA EPIDEMIOLOGICA DE ADAMANTINA | æ                | •           |
| Painel Geral          | 7938322          | UBS VILA CICMA                          | ጽ                | •           |
| ninistrativo          | 9414657          | UBS MARIO COVAS                         | æ                | •           |
| Estabelecimentos      | 7202121          | PAS CECAP                               | ጹ                |             |
| Vincular Público Alvo | Quantidade por F | Pagina                                  |                  | Pagin       |
| ros                   | 5 🗸              |                                         |                  | 1 2 3       |

#### c) Pesquisar o estabelecimento pelo número do CNES, marcá-lo e clicar em **concluir**. 아 책 🛊 :

| SI-PNI                                        | р р.             | ······································ | • 🛯 🛧 : – 🗇 🗙     |
|-----------------------------------------------|------------------|----------------------------------------|-------------------|
| 🐌 PNI                                         | Estabelecimentos | ← Vincular Estabelecimentos            |                   |
| Versão 1.0-HMG                                |                  | 2025533                                | Q                 |
| ELDER MARCOS DE<br>MORAIS<br>Gestor Municipat | 2025833 Ø        | 2025833<br>UBS JARDIM ADAMANTINA       | ۲. ا              |
| MUNICIPIO<br>ADAMANTINA - SP                  |                  |                                        | 1                 |
| Funcionalidades                               |                  |                                        |                   |
| Painet Geral                                  |                  |                                        |                   |
| Administrativa                                |                  |                                        |                   |
| Estabelecimentos                              |                  |                                        |                   |
| S Vincular Publico Alvo                       |                  |                                        |                   |
| Outros                                        |                  |                                        |                   |
| 💭 Avisos e Alertas                            |                  | Se Acões                               | Cancelar Concluir |
| (?) Ajuda                                     |                  | 00                                     |                   |

d) Se ainda não estiver vinculado, será informado **"Estabelecimento vinculado com sucesso**!".

| SI-PNI                       |              |                              | 🕶 🗟 🛸 : – 🗇 🗙               |
|------------------------------|--------------|------------------------------|-----------------------------|
| 🍋 PNI                        | Estabelecime | entos                        |                             |
| Versão 1.0-HMG               | -            |                              |                             |
| ELDER MARCOS DE<br>MORAIS    |              |                              | P Vincular Estabelecimentos |
| Gestor Municipal             | CNES -       | Nome fantasia 🔹              | Ações                       |
| MUNICÍPIO<br>ADAMANTINA + SP | 2025833      | UBS JARDIM ADAMANTINA        | & @ 2                       |
| Funcionalidades              |              |                              |                             |
| Painel Geral                 |              |                              |                             |
| Administrativo               |              |                              |                             |
| Estabelecimentos             |              |                              |                             |
| & Vincular Publico Alvo      |              |                              |                             |
| Outros                       |              |                              |                             |
| 💭 Avisos e Alertas           |              |                              |                             |
| (?) Ajuda                    | Estabeleci   | nento vinculado com sucesso! |                             |

e) Se já estiver vinculado será informado que "O valor informado para o campo CNES já existe."

| Versão 1.0-HMG        | Estabelecime     | entos                                   |               |                |
|-----------------------|------------------|-----------------------------------------|---------------|----------------|
| ELDER MARCOS DE       | Busque o CNES .  | Q                                       | P Vincular Es | tabelecimentos |
| Gestor Municipal      | CNES *           | Nome fantasia 🝷                         |               | Ações          |
| IICÍPIO 💙             | 2025825          | D B GRION                               | ð             | 8 @ 0          |
| cionalidades          | 2025833          | UBS JARDIM ADAMANTINA                   | ٤             | 2 @ 2          |
| Painel Geral          | 9542086          | VIGILANCIA EPIDEMIOLOGICA DE ADAMANTINA | ٤             | 6              |
| inistrativo           | 7938322          | UBS VILA CICMA                          | ٤             | 2 0            |
| Estabelecimentos      | 9414657          | UBS MARIO COVAS                         | å             | 2 @ 1          |
| Vincular Público Alvo | Quantidade por P | lágina                                  |               | Pagina         |
| 03                    | 5 🗸              |                                         |               | 1 2 3          |
| Avisos e Alertas      |                  |                                         |               |                |

Procedimento de Vincular Estabelecimento ao SI-PNI realizado

## 2. VINCULAR PROFISSIONAL (VACINADOR) AO ESTABELECIMENTO

a) Com Perfil de Gestor Municipal ou Gestor Estabelecimento de Saúde, clicar no menu Estabelecimentos

| SI-PNI                                        |                       |                 | •• 🗟 🌲 : – 🗇 🗙      |
|-----------------------------------------------|-----------------------|-----------------|---------------------|
| 🐌 PNI                                         | Painel Geral          |                 |                     |
| Versão 1.0-HMG                                | 0                     |                 |                     |
| ELDER MARCOS DE<br>MORAIS<br>Gestor Municipal | Busque por CPF ou CNS | 器 Ler CNS Busce | ar 🔍 Busca avançada |
| MUNICIPIO<br>ADAMANTINA - SP                  |                       |                 |                     |
| Funcionalidades                               |                       |                 |                     |
| Painel Geral                                  |                       |                 |                     |
| Administrativo                                |                       |                 |                     |
| Estabelecimentos                              |                       |                 |                     |
| 2. Vincular Público Alvo                      |                       |                 |                     |
| Outros                                        |                       |                 |                     |
| 🖒 Avisos e Alertas                            |                       |                 |                     |
| (?) Ajuda                                     |                       |                 |                     |

b) Abrirá a tela Estabelecimentos, clicar no campo de pesquisa Busque o CNES e realizar a busca pelo número do CNES.

| Versão 1.0-HMG             |                  |                                         |                              |
|----------------------------|------------------|-----------------------------------------|------------------------------|
| ELDER MARCOS DE            | Busque o CNES    |                                         | CP Vincular Estabelecimentos |
| Gestor Municipal           | CNES *           | Nome fantasia 💌                         | Ações                        |
| INICIPIO<br>DAMANTINA - SP | 2025825          | D B GRION                               | & @ @                        |
| inclonalidades             | 2025833          | UBS JARDIM ADAMANTINA                   | & @                          |
| Painel Geral               | 9542086          | VIGILANCIA EPIDEMIOLOGICA DE ADAMANTINA | & @ @                        |
| ministrativo               | 7938322          | UBS VILA CICMA                          | & •                          |
| Estabelecimentos           | 9414657          | UBS MARIO COVAS                         | & @                          |
| Vincular Público Alvo      | Quanticade por F | Página                                  | Pagina:                      |
| tros                       | 5 🗸              |                                         | 1 2 3                        |
| Avisos e Alertas           |                  |                                         |                              |

c) Será apresentado o estabelecimento, clicar no botão 🛛 🔒 do campo Ações.

| SI-PNI                       |             |                                             | ⊶ <b>2 *</b> : – □ × |
|------------------------------|-------------|---------------------------------------------|----------------------|
| 🐌 PNI                        | Estabelecim | entos                                       |                      |
| Versão 1.0-HMG               |             |                                             |                      |
| ELDER MARCOS DE 2025833      |             | $\partial^{\rho}$ Vincular Estabelecimentos |                      |
| Gestor Municipal             | CNES +      | Nome fantasia 🔹                             | Ações                |
| MUNICIPIO<br>ADAMANTINA - SP | 2025833     | UBS JARDIM ADAMANTINA                       | & 🔹 🔮                |
| Funcionalidades              |             |                                             | 1                    |
| 📴 Painel Geral               |             |                                             |                      |
| Administrativo               |             |                                             |                      |
| Estabelecimentos             |             |                                             |                      |
| 2, Vincular Público Alvo     |             |                                             |                      |
| Outros                       |             |                                             |                      |
| 🗘 Avisos e Alertas           |             |                                             |                      |
| (?) Ajuda                    |             |                                             |                      |

d) Abrirá a tela Profissionais, clicar no botão Vincular Profissionais

| SI-PNI                                        | 04 | <b>2</b> 1 | * | : | - | ٥ | × |
|-----------------------------------------------|----|------------|---|---|---|---|---|
| OPNI ← Profissionais                          |    |            |   |   |   |   |   |
| Versão 1.0-HMG                                |    |            |   |   |   |   |   |
| ELDER MARCOS DE<br>MORAIS<br>Gestor Municipal |    |            |   |   |   |   |   |
| MUNICIPIO<br>ADAMANTINA - SP                  |    |            |   |   |   |   |   |
| Funcionalidades                               |    |            |   |   |   |   |   |
| Painel Geral                                  |    |            |   |   |   |   |   |
| Administrative Nenhum registro encontrado.    |    |            |   |   |   |   |   |
| Estabelecimentos                              |    |            |   |   |   |   |   |
| 2, Vincular Público Alvo                      |    |            |   |   |   |   |   |
| Outros                                        |    |            |   |   |   |   |   |
| 🗘 Avisos e Alertas                            |    |            |   |   |   |   |   |
| ⑦ Ajuda                                       |    |            |   |   |   |   |   |

e) Clicar no campo de pesquisa, e realizar busca pelo número do CNS ou CPF, marcar o Profissional a ser vinculado e clicar no botão 🕜 para escolher o CBO do profissional.

| SI-PNI                                                                                                    |                                   |                          | 아 책 🛊 : - | · D ×    |
|----------------------------------------------------------------------------------------------------|-----------------------------------|--------------------------|-----------|----------|
| 🐌 PNI                                                                                                    | <ul> <li>Profissionais</li> </ul> | ← Vincular Profissionais |           |          |
| Versão 1.0-HMG                                                                                                    |                                   |                          |           | P        |
| Content of the second second s | P Vincular Profissionais          |                          | _         | 6        |
| MUNICIPIO<br>ADAMANTINA - SP                                                                                                    |                                   |                          |           |          |
| Funcionalidades                                                                                                    |                                   |                          |           |          |
| Painel Geral                                                                                                    |                                   |                          |           | _        |
| Administrativo                                                                                                    |                                   |                          |           |          |
| Estabelecimentos                                                                                                    |                                   |                          |           |          |
| & Vincular Público Alvo                                                                                                    |                                   |                          |           |          |
| Outres                                                                                                    |                                   |                          |           |          |
| 💭 Avisos e Alertas                                                                                                    |                                   | 00 40200                 | Consider  | Concluir |
| ⑦ Ajuda                                                                                                    |                                   | OC Ações                 | Cancetar  | CORALIF  |

| SI-PNI                  |                          |                                | 0- | 92 | *    | 1    | -  | Ð      | × |
|-------------------------|--------------------------|--------------------------------|----|----|------|------|----|--------|---|
| 🌔 PNI                   | Profissionais            | ← Vincular CBO                 |    |    |      |      |    |        |   |
| Versão 1.0-HMG          |                          | Selectore o CBO                |    |    |      |      |    |        |   |
| ELDER MARCOS DE MORAIS  | 🖉 Vincular Profissionals | Осираção                       |    |    |      |      |    |        |   |
| Gostor Municipal        |                          | Enfermeiro                     |    |    |      |      |    | ×      |   |
| ADAMANTINA - SP         |                          | Enfermeiro                     |    |    |      |      |    | Â      |   |
| Functonalidades         |                          | Enfermeiro auditor             |    |    |      |      |    | 1      |   |
| Dainal Gazal            |                          | Enfermeiro de bordo            |    |    |      |      |    |        |   |
| und Follow of Follow    |                          | Enfermeiro de centro cirúrgico |    |    |      |      |    |        |   |
| Administrative          |                          |                                |    |    |      |      |    | *      |   |
| Estabelecimentos        |                          |                                |    |    |      |      |    |        |   |
| & Vincular Publico Alvo |                          |                                |    |    |      |      |    |        |   |
| Outros                  |                          |                                |    |    |      |      |    |        |   |
| Avisos e Alertas        |                          |                                |    |    |      |      |    |        |   |
| (2) Ajuda               |                          | OC Ações                       |    |    | Canc | elar | Co | onclui |   |

# g) Retornará para a tela Vincular Profissionais, com a informação do CBO adicionada, clicar em Concluir

| 🐌 PNI                                                                                                    | ← Profissionais          | <ul> <li>Vincular Profissionais</li> </ul> |                   |
|----------------------------------------------------------------------------------------------------|--------------------------|--------------------------------------------|-------------------|
| Versão 1.0-HMG                                                                                                    |                          |                                            | P                 |
| Contraction Contraction Contra | S Vincular Profissionais | CBO:<br>Enfermeiro                         | 12                |
| MUNICIPIO<br>ADAMANTINA - SP                                                                                                    |                          |                                            |                   |
| Funcionalidades                                                                                                    |                          |                                            |                   |
| Painel Geral                                                                                                    |                          |                                            |                   |
| Administrativa                                                                                                    |                          |                                            |                   |
| Estabelecimentos                                                                                                    |                          |                                            |                   |
| S Vincular Público Alvo                                                                                                    |                          |                                            |                   |
| Outros                                                                                                    |                          |                                            |                   |
| 💭 Avisos e Alertas                                                                                                    |                          |                                            |                   |
| (?) Ajuda                                                                                                    |                          | Se Ações                                   | Cancelar Concluir |

h) O profissional estará vinculado ao estabelecimento.

SI-PNI

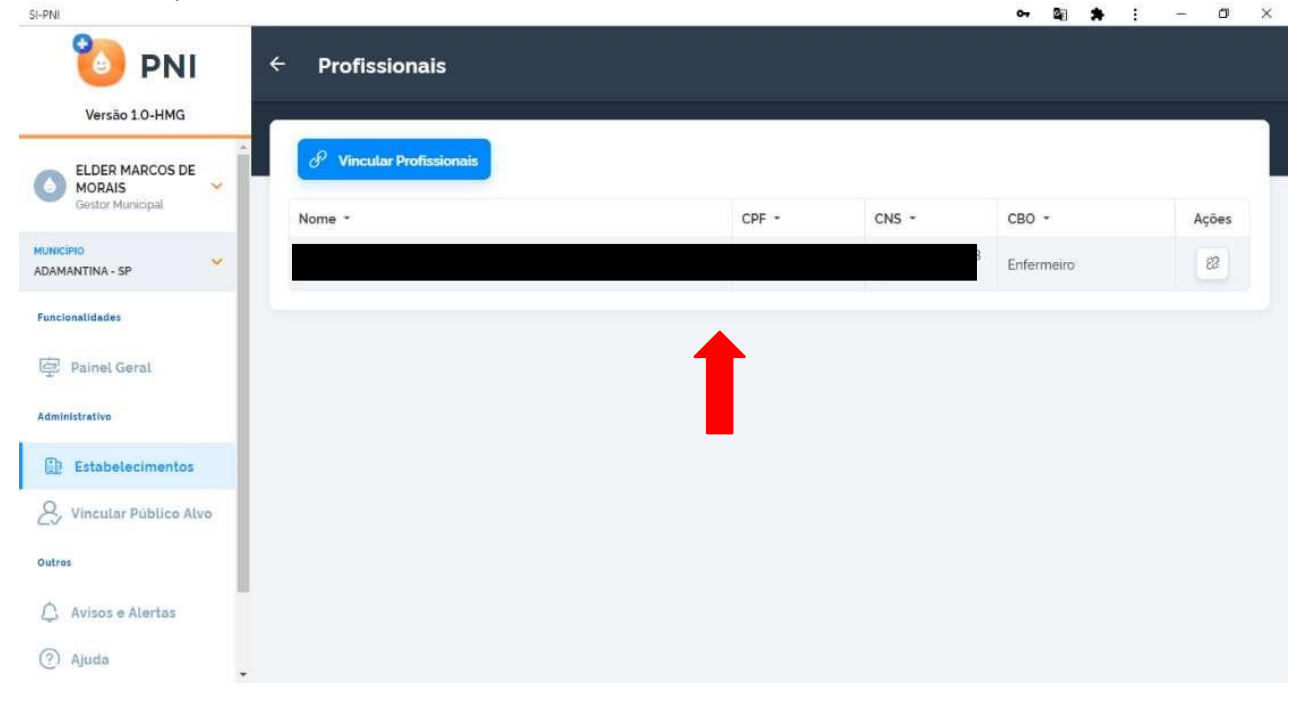

#### Procedimento de Vincular Profissional (Vacinador) realizado

#### 3. MOVIMENTO DE IMUNOBIOLÓGICO

A movimentação de imunobiológico (entrada e saída) visa controlar os estoques no município e no estabelecimento de saúde, possibilitando o planejamento e logística de distribuição das vacinas. Deve ser realizada pelo Operador Estabelecimento de Saúde Campanha e poderá ser realizada diariamente, semanalmente ou, no mínimo mensalmente. Deverá ser atualizada, toda vez que houver recebimento de vacina, ou, quando houver saída pelos seguintes motivos:

- Utilização (n° de doses por frasco aberto, ou seja, número de doses por frasco utilizado de cada lote),
- Transferência de doses,
- Quebra do frasco,
- Falta de energia elétrica,
- Falha de equipamento,
- Validade vencida,
- Procedimento inadequado,
- Falha de transporte,
- Outros,

Alertamos que, no SI-PNI NOVO, a unidade de medida é DOSE.

Atenção: Como o registro da dose aplicada de Mpox é nominal, para que o Operador Estabelecimento de Saúde Campanha realize os registros, deve **obrigatoriamente Adicionar Lote** no sistema.

## I. ADICIONAR LOTE

a) Com o perfil de Gestor Estabelecimento de Saúde ou Operador Estabelecimento de Saúde Campanha selecionado, clicar no menu **Movimento de Imunobiológico**.

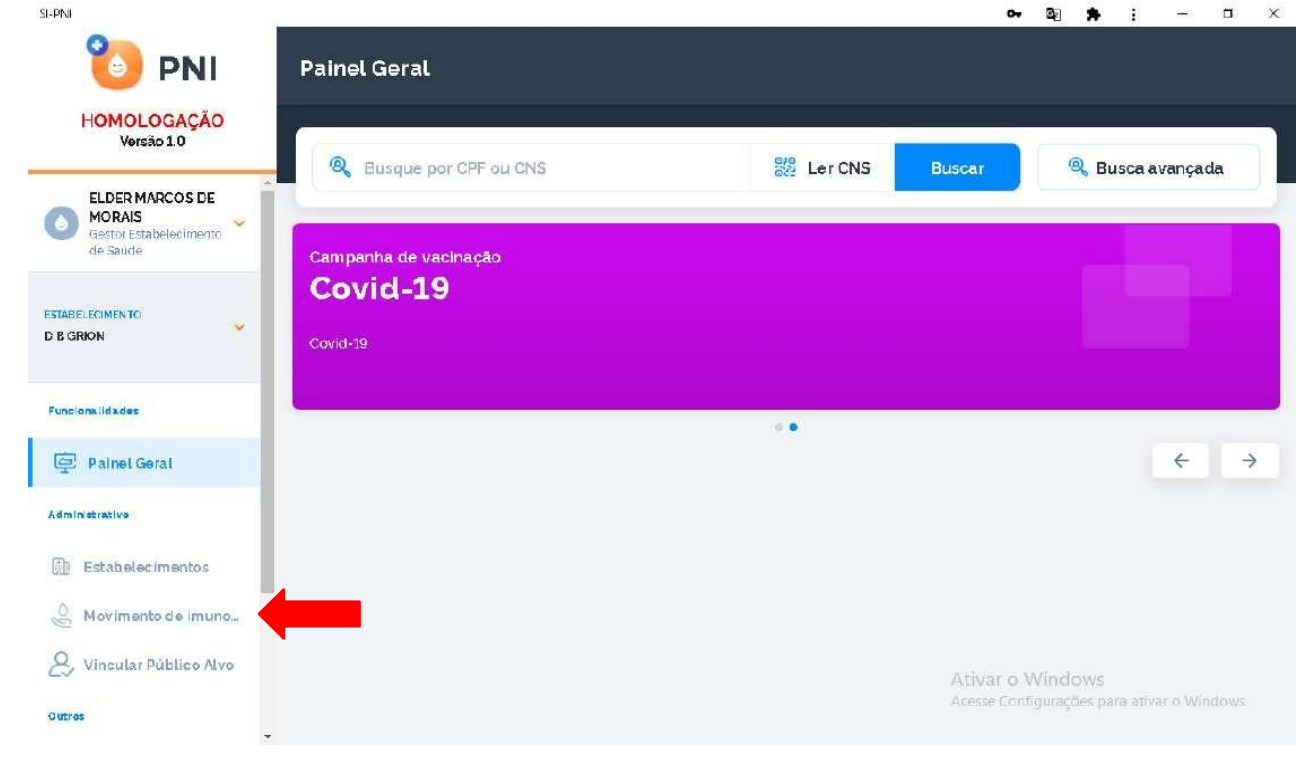

b) Abrirá a tela Lotes, clicar em Adicionar Lote

| HOMOLOGAÇÃO                                                |                                               |                                                      |                                    |                     |                           |                 |            |
|------------------------------------------------------------|-----------------------------------------------|------------------------------------------------------|------------------------------------|---------------------|---------------------------|-----------------|------------|
|                                                            | Faça uma busca.                               | Q                                                    |                                    |                     |                           | + Adic          | ionar Lote |
| MORAIS<br>Operador<br>Estabelecimento de<br>Saúde Campanha | N' do lote *                                  | Data validade 🔹                                      | Totais de entradas 🔹               | Totais de saidas* 🔹 | Totais de aplicada 🖕<br>s | Saldo total** • | Ações      |
| BELECIMENTO                                                | 11s13dsf                                      | 14/06/2021                                           | 10                                 | 2                   | 0                         | 8               | ۲          |
| PITAL DE BASE DO DISTRITO 💙<br>ERAL                        | 123456                                        | 31/12/2022                                           | 100.360                            | 99.836              | 24                        | 500             | ۲          |
| Ionalidades                                                | 202020                                        | 30/06/2021                                           | 1110                               | 100                 | 11                        | 999             | ۲          |
| Painel Geral                                               | 210221A                                       | 30/04/2022                                           | 101.000                            | O                   | 1                         | 100 999         | ۲          |
| Registros em Lote                                          | 210A21A                                       | 11/08/2021                                           | 100.000                            | 0                   | 1                         | 99.999          | ۲          |
| Inistrativo                                                | "Totais de Saídas: E:<br>"Saldo Total: Total: | ceto retirada por Utiliza<br>de Entradas - Totais de | ição<br>Saidas - Totais de Anlicad | ac                  |                           |                 |            |
| O Movimento de Imun                                        | Quantidade por Pa                             | i de Entradas - Totais de<br>aina                    | Saidas - Totais de Aplicad         | as                  |                           |                 | Página     |
| Vincular Público Alvo                                      | 5 2                                           |                                                      |                                    |                     |                           |                 | 1 2        |

c) Selecionar/informar todos os campos obrigatórios (marcados com \*)

|                                      | Lotes                                     |                                             | ← Adicionar lote                                                              |              | *                    | • 1 -   | - 5 ×     |
|--------------------------------------|-------------------------------------------|---------------------------------------------|-------------------------------------------------------------------------------|--------------|----------------------|---------|-----------|
| HOMOLOGAÇÃO<br>Versão 1.9.0          | Faça uma busca:                           | Q                                           | Dados de Recebimento do Lote<br>Informe abaixo as informações do lote que des | eja incluir. |                      |         | ĺ         |
| ELDER MARCOS DE<br>MORAIS            |                                           |                                             | Lote'                                                                         |              | Vencimento do lote:  |         |           |
| Estabelecimento de<br>Saude Campanha | N' do lote *                              | Data validad                                | Selecione um lote                                                             | ~            |                      |         |           |
| ESTABLLECIMENTO                      | 11s13dsf                                  | 14/06/2021                                  | N' Documento de recebimento'                                                  |              | Data do recebimento  |         |           |
| HOSPITAL DE BASE DO DISTRITO         | 123456                                    | 31/12/2022                                  | Informe o numero                                                              |              | Digite .             | <b></b> | Hoje      |
| Functionalidades                     | 202020                                    | 30/06/202                                   | Unidade de medida:                                                            |              | Quantidade recebida* |         |           |
| Painel Geral                         | 210221A                                   | 30/04/202                                   | Selecione                                                                     | ×            | Informe a quantidade |         |           |
| 🖉 Registros em Lote                  | 210A21A                                   | 11/08/2021                                  | Observação                                                                    |              |                      |         |           |
| Administrative                       | "Totais de Saidas  <br>"Saldo Total: Tota | Exceto retirada por<br>is de Entradas - Tot |                                                                               |              |                      |         |           |
| Movimento de Imun                    | Quantidade por Pa                         | àgina                                       |                                                                               |              |                      | 1.0     |           |
| & Vincular Público Alvo              | 5 🗸                                       |                                             | OC Ações                                                                      |              | Cancelar             | Adici   | onar lote |

d) Clicar no campo Lote, abrirá a tela Selecionar Lote e no campo de pesquisa digite o número do lote recebido no Estabelecimento.

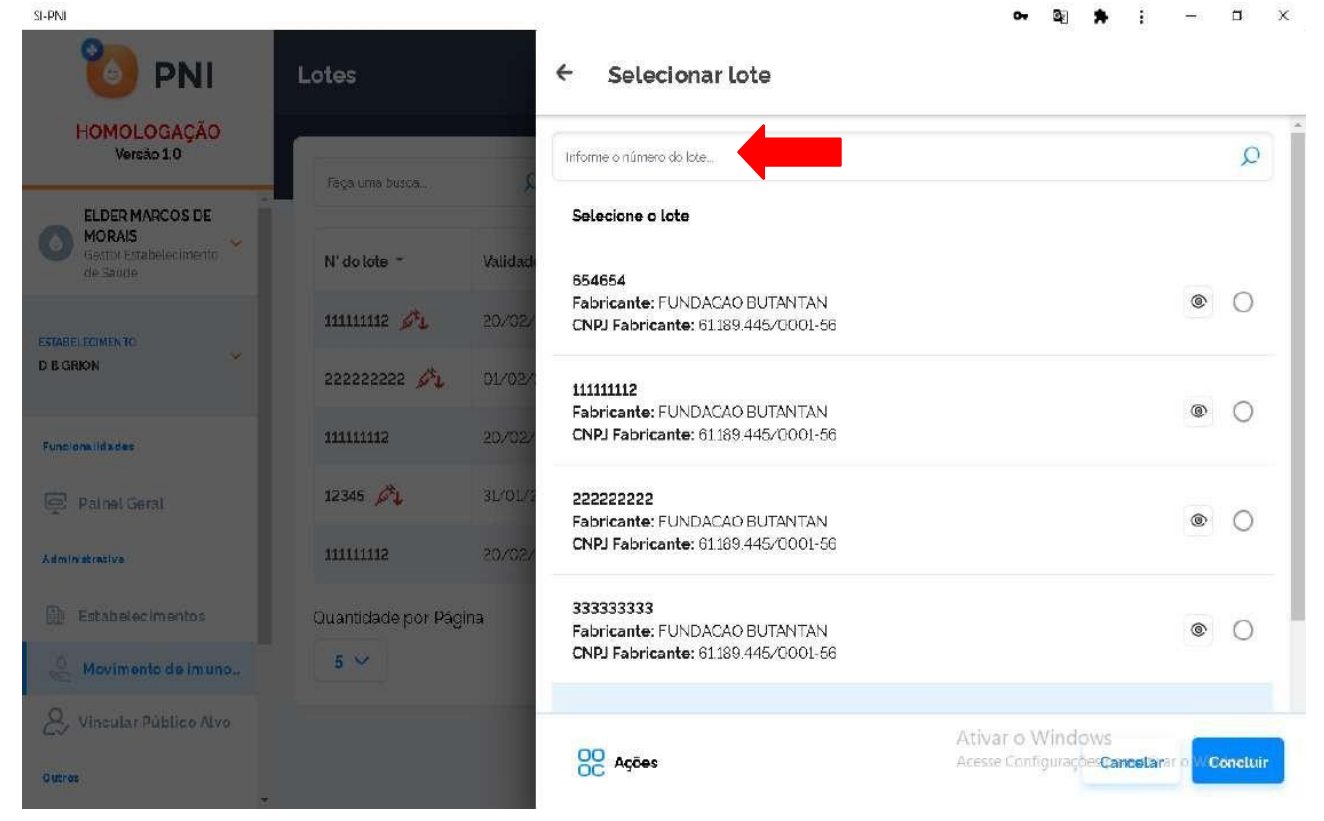

e) Selecionar o lote recebido e clicar em Concluir.

| SI-PNI                    |                       |                                                                     | •• 🗟 🇯 : – 🗆 ×                                                    |
|---------------------------|-----------------------|---------------------------------------------------------------------|-------------------------------------------------------------------|
| 🐌 PNI                     | Lotes                 | ← Selecionar lote                                                   |                                                                   |
| HOMOLOGAÇÃO<br>Versão 1.0 | Feca una burca        | 11111112                                                            | Q                                                                 |
| ELDER MARCOS DE           |                       | Selecione o lote                                                    |                                                                   |
| Gestor Establicamento     | N' do lote - Validad  | 111111112                                                           |                                                                   |
| ESTABLI ECIMENTO          | 111111112 ØL 20/02/   | Fabricante: FUNDACAO BUTANTAN<br>CNPJ Fabricante: 61189.445/0001-56 | <ul> <li>•</li> </ul>                                             |
| D B GRION                 | 222222222 🍂 01/02/    |                                                                     | T                                                                 |
| Funciona ida das          | 111111112 20/02/      |                                                                     | •                                                                 |
| 👰 Palnel Geral            | 12345 🖉 3L/0L/3       |                                                                     |                                                                   |
| Administrative            | 11111112 20/02/       |                                                                     |                                                                   |
| Estabelecimentos          | Quantidade por Página |                                                                     |                                                                   |
| 🐣 Movimento de imuno      | 5 🛩                   |                                                                     |                                                                   |
| Q. Vincular Público Alvo  |                       |                                                                     | Ativar o Windows                                                  |
| Outros                    |                       | OC Ações                                                            | Acesse Configurações <b>Cancetar</b> ar o <mark>W Concluir</mark> |

f) Retornará para a tela **Adicionar lote** com a informação do número e validade do lote. Inserir o número do Documento de Recebimento, a data do recebimento, unidade de medida e a quantidade recebida.

Atenção! O "Nº Documento de Recebimento" refere-se ao número da Nota de Fornecimento do Sistema de Informação de Insumos Estratégicos – SIES/MS.

| SI-PNI                          |                     |          |                                                                                        | ⊶ 5⊚ ‡               | <b>k</b> E - | - 0 ×    |
|---------------------------------|---------------------|----------|----------------------------------------------------------------------------------------|----------------------|--------------|----------|
| 🐌 PNI                           | Lotes               |          | ← Adicionar lote                                                                       |                      |              |          |
| HOMOLOGAÇÃO<br>Versão 10        | Paça uma busca      | 2        | Dados de Recebimento do Lote<br>Informe abaixo as informações do lote que deseja incli | uir                  |              | Ì        |
| ELDER MARCOS DE                 |                     |          | Lote*                                                                                  | Vencimento do lote"  |              |          |
| Cestor Estabelecimento de Saúde | N' do lote 🔹        | Validade | 111111112                                                                              | 20/02/2001           |              |          |
| ESTABLECIMENTO                  | 11111112 🍂          | 20/02/   | N'Documento de recebimento                                                             | Data do recebimento* |              |          |
| D B GRION                       | 222222222 🝂         | 01/02/:  | 123                                                                                    | 11/03/2021           |              | Hoje     |
| Funcionalidades                 | 111111112           | 20/02/   | Unidade de medida*                                                                     | Quanticade recebida* |              |          |
| Painel Geral                    | 12345 🝂             | 31/01/2  | Dose ×                                                                                 | 100                  |              |          |
| Administrati vo                 | 111111112           | 20/02/   | Observação                                                                             |                      |              |          |
| Estabelecimentos                | Ouantidade por Pági | ina      |                                                                                        |                      |              |          |
| 🐣 Movimento de imuno            | 5 ~                 |          |                                                                                        |                      |              |          |
| & Vincular Público Alvo         |                     |          | 00 40500                                                                               | Ativar o Window      | VS           | operiote |
| Outros                          |                     |          | OC Ações                                                                               | Acessecancetal, de   | Adic         | onartote |

g) Inserir observação se necessário. Conferir se o Imunobiológico apresentado corresponde ao lote a ser cadastrado e clicar em Adicionar lote.

| SI-PNI                           |                    |          |                                            |         | 아 책 🕈                | ; – ¤ ×            | či – |
|----------------------------------|--------------------|----------|--------------------------------------------|---------|----------------------|--------------------|------|
| 🐌 PNI                            | Lotes              |          | ← Adicionar lote                           |         |                      |                    |      |
| HOMOLOGAÇÃO<br>Versão 1.0        |                    |          | N' Documento de recebimento*               |         | Data do recebimento* |                    | *    |
|                                  | Faça uma busca     | ۶        | 123                                        |         | 11/03/2021           | 🖽 Hoje             |      |
| MORAIS<br>Gestor Estabelecimento | N' do lote ~       | Validade | Unidade de medicla'                        |         | Quantidade recebida* |                    |      |
| de Saude                         | 44444445 A         | 20,702,4 | Dose                                       | ×       | 100                  |                    |      |
| ESTABLIECIMENTO                  | mme yr             | CUTUCA   |                                            |         |                      |                    |      |
|                                  | 222222222          | 01/02/:  | Observação                                 |         |                      |                    |      |
| Funcionalidades                  | 11111112           | 20/02/   |                                            |         |                      |                    | l    |
| Painel Geral                     | 12345 🖧            | 31/01/2  |                                            |         |                      |                    | l    |
| Administrative                   | 111111112          | 20/02/   |                                            |         |                      |                    | l    |
|                                  | Quantidade por Pág | ina      | Dados do Imunobiológico<br>Imunobiológico: |         |                      | _                  | l    |
| 👶 Movimento de imuno             | 5 🛩                |          | Covid-19-Coronavac-Sinovac                 | /Butant |                      |                    | l    |
| & Vincular Público Alvo          |                    |          | 00                                         |         | Ativar o Windows     |                    |      |
| Outros                           |                    |          | OC Ações                                   |         | Acess Cancelações p  | ara Adicionar lote |      |

h) Retornará para a tela **Lotes.** Se o lote cadastrado tiver sido adicionado pela primeira vez, ele aparecerá em uma nova linha, se for um lote já cadastrado, essa entrada somará ao **Total de Entradas.** 

| Versão 1.9.0                                                                            | Faça uma busca.                                                  | Q                                                                                |                                               |                     |                           | + Adic          | ionar Lote |
|-----------------------------------------------------------------------------------------|------------------------------------------------------------------|----------------------------------------------------------------------------------|-----------------------------------------------|---------------------|---------------------------|-----------------|------------|
| ELDER MARCOS DE<br>MORAIS<br>Operador<br>Estabelecimento de<br>Saúde Campanha           | N' do lote 🔹                                                     | Data validade 🔹                                                                  | Totais de entradas 🔹                          | Totais de saidas* * | Totais de aplicada 🖕<br>s | Saldo total** • | Ações      |
| ABELECIMENTO                                                                            | 11s13dsf                                                         | 14/06/2021                                                                       | 10                                            | 2                   | 0                         | 8               | ٩          |
| SPITAL DE BASE DO DISTRITO 🧡<br>JERAL                                                   | 123456                                                           | 31/12/2022                                                                       | 100.360                                       | 99.836              | 24                        | 500             | ۹          |
| ncionalidades                                                                           | 202020                                                           | 30/06/2021                                                                       | 1110                                          | 100                 | 11                        | 999             | ۲          |
| Painel Geral                                                                            | 210221A                                                          | 30/04/2022                                                                       | 101.000                                       | O                   | 1                         | 100 999         | ۲          |
| Registros em Lote                                                                       | 210A21A                                                          | 11/08/2021                                                                       | 100.000                                       | 0                   | 1                         | 99.999          | ۲          |
| <ul> <li>Registros em Lote</li> <li>cministrativo</li> <li>Movimento de Imun</li> </ul> | *Totais de Saídas: F<br>**Saldo Total: Tota<br>Quantidade por Pa | 11/08/2021<br>Exceto retirada por Utiliza<br>is de Entradas - Totais de<br>agina | 100.000<br>ição<br>Saídas - Totais de Aplicac | as                  | 1                         | 99.399          | Pagir      |

i) Clicar no campo Ações 💿

para verificar as entradas do lote selecionado.

Atenção! Não é possível excluir a entrada de um lote cadastrado. Caso cadastrado um Lote equivocado ou quantidade superior ao recebido, deverá ser realizada a saída no campo Motivo da Saída, selecionando a opção Outros Motivos. No campo observações justificar o motivo da saída.

| ← Lote GJ9231                                                           |            |                        |                                                    |          |         |
|-------------------------------------------------------------------------|------------|------------------------|----------------------------------------------------|----------|---------|
| N' do lote 👻                                                            | Validade - | Quantidade<br>recebida | Imunobiológico *                                   | Saldo* - | Ações   |
| GJ9231                                                                  | 31/01/2024 | 10.000                 | Vacina Covid-19-RNAm, Pfizer (Comirnaty) bivalente | 10.000   |         |
| GJ9231                                                                  | 31/01/2024 | 500                    | Vacina Covid-19-RNAm, Pfizer (Comirnaty) bivalente | 500      |         |
| *Saldo: Quantidade recebida - Retiradas<br>Quantidade por Página<br>5 V |            |                        |                                                    |          | Páginas |

Procedimento de Cadastro de Lote realizado

#### II. RETIRAR LOTE

a) Com o perfil de Gestor Estabelecimento de Saúde ou Operador Estabelecimento de Saúde Campanha selecionado, clicar no menu **Movimento de Imunobiológico**.

|                                    |                       |          | 54         | <b>2 *</b> : - 1                  |
|------------------------------------|-----------------------|----------|------------|-----------------------------------|
| 🍋 PNI                              | Painel Geral          |          |            |                                   |
| HOMOLOGAÇÃO<br>Versão 1.0          |                       | 010      |            | - · · · ·                         |
| ELDER MARCOS DE<br>MORAIS          | Busque por CPF ou CNS | Ster CNS | Buscar     | 🧠 Busca avançada                  |
| Gestor Estabelecimento<br>de Saude | Campanha de vacinação |          |            |                                   |
|                                    | Covid-19              |          |            |                                   |
| BELECIMENTO<br>GRION               | Covid-19              |          |            |                                   |
| ciona il da des                    |                       |          |            |                                   |
| 2 Painel Geral                     |                       |          |            | ÷ ÷                               |
| ninistrativa                       |                       |          |            |                                   |
| Estabelecimentos                   |                       |          |            |                                   |
| Movimento de Imuno                 |                       |          |            |                                   |
| ly Vincular Público Alvo           |                       |          | Ativar o   | Windows                           |
| tros                               |                       |          | Acesse Cor | ifigurações para ativar o Windows |

b) Abrirá a tela **Lotes**, exibindo os consolidados de lotes que já foram cadastrados com os Totais de entradas, Totais de saídas (Exceto retirada por Utilização), Totais de aplicadas e o saldo total. Pesquisar pelo lote que será realizada saída e clicar no botão Detalhar

|                      |                                                                                                    |                                                                                                    |                                                                                                    |                                                                                                    | 6                                                                                                    |                                                                                                    |
|----------------------|----------------------------------------------------------------------------------------------------|----------------------------------------------------------------------------------------------------|----------------------------------------------------------------------------------------------------|----------------------------------------------------------------------------------------------------|----------------------------------------------------------------------------------------------------|----------------------------------------------------------------------------------------------------|
| Paça uma busca.      | <u>م</u>                                                                                                    |                                                                                                    |                                                                                                    |                                                                                                    | + Adio                                                                                                    | ionar Lote                                                                                                    |
| N' do lote 🔹         | Data validade 🔹                                                                                                 | Totais de entradas 👻                                                                                                    | Totais de saidas* *                                                                                                    | Totais de aplicada 🖕<br>s                                                                                                    | Saldo total** *                                                                                                    | Ações                                                                                                    |
| 11s13dsf             | 14/06/2021                                                                                                    | 10                                                                                                    | 2                                                                                                    | 0                                                                                                    | 8                                                                                                    | ۲                                                                                                    |
| 123456               | 31/12/2022                                                                                                    | 100.360                                                                                                    | 99.836                                                                                                    | 24                                                                                                    | 500                                                                                                    |                                                                                                    |
| 202020               | 30/06/2021                                                                                                    | 1110                                                                                                    | 100                                                                                                    | 11                                                                                                    | 999                                                                                                    | ۲                                                                                                    |
| 210221A              | 30/04/2022                                                                                                    | 101.000                                                                                                    | 0                                                                                                    | 1                                                                                                    | 100 999                                                                                                    | ۲                                                                                                    |
| 210A21A              | 11/08/2021                                                                                                    | 100.000                                                                                                    | 0                                                                                                    | 1                                                                                                    | 99.999                                                                                                    | ۲                                                                                                    |
| *Totais de Saídas. E | Exceto retirada por Utiliza<br>la Entradas - Totais de                                                          | ição<br>Saídas - Totais de Ablicas                                                                                                    | 25                                                                                                    |                                                                                                    |                                                                                                    |                                                                                                    |
| Quantidade por Pr    | inina                                                                                                    | oninges Torgra de Abricad                                                                                                    |                                                                                                    |                                                                                                    |                                                                                                    | Declara                                                                                                    |
|                      | N' do lote *<br>11s13dsf<br>123456<br>202020<br>210221A<br>210A21A<br>*Totais de Saidas I<br>*Saido Total: Tota | N' do lote *         Data validade *           11s13dsf         14/06/2021           123455         31/12/2022           202020         30/06/2021           210221A         30/04/2022           210A21A         11/08/2021           **Totais de Saidas: Exceto retirada por Utiliza           **Saldo Totai: Totais de Entradas - Totais de Countriciade por Página | N' do lote *         Data validade *         Totais de entradas *           11s13dsf         14/06/2021         10           123456         31/12/2022         100.360           202020         30/06/2021         1110           210221A         30/04/2022         101.000           210A21A         11/08/2021         100.000 | N' do lote *         Data validade *         Totais de entradas *         Totais de saidas* *           11s13dsf         14/06/2021         10         2           123456         31/12/2022         100.360         99.836           202020         30/06/2021         1110         100           210221A         30/04/2022         101.000         0           210A21A         11/08/2021         100.000         0 | N' do lote *         Data validade *         Totais de entradas *         Totais de saidas * .         Totais de aplicada , s           11s13dsf         14/06/2021         10         2         0           123456         31/12/2022         100 360         99.836         24           202020         30/06/2021         1110         100         11           210221A         30/04/2022         101.000         0         1           210A21A         11/08/2021         100.000         0         1 | N' do lote *         Data validade *         Totals de entradas *         Totals de saidas* *         Totals de aplicada *         Saido total* *           11s13dsf         14/06/2021         10         2         0         8           123456         31/12/2022         100.360         99.836         24         500           202020         30/06/2021         110         100         11         999           210221A         30/04/2022         101000         0         1         100.999           210A21A         11/08/2021         100.000         0         1         99.999 |

c) Será apresentada a tela Lote, com o detalhamento de todas as entradas do lote selecionado, clicar no ícone

| ELDER MARCOS DE                                             | N' do lote *       | Validade *                                    | Quantidade 🖕<br>recebida | Imunobiológico *     | Saldo* * | Ações          |
|-------------------------------------------------------------|--------------------|-----------------------------------------------|--------------------------|----------------------|----------|----------------|
| MORAIS<br>Operador<br>Estabelecimento de<br>Saúrde Campanha | 123456 🝂           | 31/12/2022                                    | 100.000                  | Covid-19-AstraZeneca | 0        | © Ľ            |
|                                                             | 123456             | 31/12/2022                                    | 1                        | Covid-19-AstraZeneca | 1        |                |
| ITAL DE BASE DO DISTRITO 💙<br>RAL                           | 123456 🖧           | 31/12/2022                                    | 100                      | Covid-19-AstraZeneca | 0        | @ <b>E</b>     |
| fonalidades                                                 | 123456 🔊           | 31/12/2022                                    | 100                      | Covid-19-AstraZeneca | 0        | © 12           |
| Painel Geral                                                | 123456 🔎           | 31/12/2022                                    | 54                       | Covid-19-AstraZeneca | 0        |                |
| Registros em Lote                                           | *Saldo: Quantidade | ə recebida - Retiradas                        |                          |                      |          |                |
| Inistrativo                                                 | Quantidade por Pa  | igina                                         |                          |                      |          | Páginas<br>1 2 |
| Painel Geral<br>Registros em Lote<br>Interativo             | 123456 🔊           | 31/12/2022<br>9 recebida - Retiradas<br>Igina | 54                       | Covid-19-AstraZeneca | 0        |                |

d) Abrirá a tela Saída do Lote. As informações de Dados de Recebimento Lote e Dados do Imunobiológico são os que foram inseridos no cadastro do lote.
 \* : - \* ×

| SI-PNI                                             |                      |                    |                              |                                   | *: - 5 ×        |
|----------------------------------------------------|----------------------|--------------------|------------------------------|-----------------------------------|-----------------|
| 🐌 PNI                                              | ← Lote 1234          | 56                 | ← Saida do lote              |                                   |                 |
| HOMOLOGAÇÃO<br>Versão 1.9.0                        |                      |                    | Dados de Recebimento Lote    |                                   | İ               |
| ELDER MARCOS DE                                    | N' do Lote 🔻         | Validade *         | 2.0                          | 201 04 10 102000                  |                 |
| Operado: V<br>Estabelecimento de<br>Saŭde Campanha | 123456 🖉             | 31/12/202          | 123456                       | 31/12/2022                        |                 |
|                                                    | 123456               | 31/12/202          | N' Documento de recebimento  | Data do recebimento               |                 |
| HOSPITAL DE BASE DO DISTRITO                       | 123456 🖉             | 31/12/202          | 3234234<br>Unidade de medida | 14/06/2021<br>Quantidade recebida |                 |
| Functionalidadas                                   | 123456 📈             | 31/12/202          | Dose                         | 1                                 |                 |
| Painel Geral                                       | 123456 🖉             | 31/12/202          | Saldo<br>1                   |                                   |                 |
| 🍂 Registros em Lote                                | *Saldo: Quantidade i | recebida - Retirac | Observações                  |                                   |                 |
| Administrativo                                     | Quantidade por Pág   | jina               |                              |                                   |                 |
| Movimento de Imun                                  |                      |                    | Dados do Imunobiológico      |                                   |                 |
| 8. Vincular Pública Alvo                           |                      |                    | OC Ações                     | Cancelar                          | Retirar do lote |

e) Inserir os Dados da Saída e clicar em Retirar do lote.

SI-PNI

| 🐌 PNI                                          | ← Lote 1234!       | 56                 | ← Saida do lote                           |      |                      |                 |
|------------------------------------------------|--------------------|--------------------|-------------------------------------------|------|----------------------|-----------------|
| HOMOLOGAÇÃO<br>Versão 1.9.0                    |                    |                    | Covid-19-AstraZeneca                      |      |                      | *               |
| ELDER MARCOS DE                                | N' do lote *       | Validade *         | Dados da Saída                            |      |                      |                 |
| Operador · · · · · · · · · · · · · · · · · · · | 123456 🖧           | 31/12/202          | Informe abaixo os dados da saída do lote. |      |                      |                 |
| Saude Campanha                                 | 123456             | 31/12/202          | Unidade de medida                         |      | Quantidade da saida' |                 |
| ESTABLECIMENTO                                 |                    |                    | Selecione                                 | ~    | 0.00                 |                 |
| FEDERAL                                        | 123456 54          | 31/12/202          | Data da saída"                            |      | Motivo da saida'     |                 |
| Funcionalidades                                | 123456 🔎           | 31/12/202          | Digite                                    | Hoje | Selecione            | ×               |
| 🚔 Painel Geral                                 | 123456 🔑           | 31/12/202          | Observação                                |      |                      |                 |
| 🍂 Registros em Lote                            | *Saldo: Quantidade | recebida - Retirat |                                           |      |                      | _ 1             |
|                                                | Quantidade por Pág | gina               |                                           |      |                      |                 |
| Administrativo                                 | 5 🛩                |                    |                                           |      |                      |                 |
| Movimento de Imun                              |                    | _                  |                                           |      |                      |                 |
| 8. Vincular Público Alvo                       |                    |                    | OC Ações                                  |      | Cancelar             | Retirar do lote |

f) Retornará para a tela Lote, ao clicar no botão 💿 , abrirá a tela Detalhes, mostrando as

; – 5 ×

\*

| Versão 1.9.0                               | 1                  |                        | 1-           |                      |                      |         |
|--------------------------------------------|--------------------|------------------------|--------------|----------------------|----------------------|---------|
| ELDER MARCOS DE                            | N' do lote 🔹       | Validade *             | Quantidade 🖕 | Imunobiológico *     | Saldo <sup>*</sup> * | Ações   |
| MORAIS<br>Operador v<br>Estabelecimento de | 123456 🔊           | 31/12/2022             | 100.000      | Covid-19-AstraZeneca | 0                    | • 2     |
| ABELECIMENTO                               | 123456 🖧           | Informa que h<br>do Li | ouve a saída | Covid-19-AstraZeneca | 0                    |         |
| SPITAL DE BASE DO DISTRITO 💙<br>DERAL      | 123456 🔊           | 31/12/2022             | 100          | Covid-19-AstraZeneca | 0                    | • 2     |
| cionalidade:                               | 123456 🔊           | 31/12/2022             | 100          | Covid-19-AstraZeneca | 0                    | • 2     |
| Painel Geral                               | 123456 🔊           | 31/12/2022             | 54           | Covid-19-AstraZeneca | 0                    | © E     |
| Registros em Lote                          | *Saldo: Quantidade | recebida - Retiradas   |              |                      |                      |         |
| Inistrativo                                | Quantidade por Pa  | gina                   |              |                      |                      | Páginas |
| ciministrativo                             | 5. 🗸               |                        |              |                      |                      | 1 2     |

Procedimento de Retirada (Saída) de Lote realizado

#### **III. EXCLUIR RETIRADA DE LOTE**

a) Com o perfil de Gestor Estabelecimento de Saúde ou Operador Estabelecimento de Saúde Campanha selecionado, clicar no menu **Movimento de Imunobiológico**.

| SI-PNI                             | R                     |            | 04          | ≌ <b>≯</b> : − □               | I X           |
|------------------------------------|-----------------------|------------|-------------|--------------------------------|---------------|
| 👏 PNI                              | Painel Geral          |            |             |                                |               |
| HOMOLOGAÇÃO<br>Versão 1.0          |                       | 949        |             |                                |               |
| ELDER MARCOS DE<br>MORAIS          | Busque por CPF ou CNS | 题 Ler CNS  | Buscar      | 🔍 Busca avançada               |               |
| Gestor Estabelecimento<br>de Saude | Campanha de vacinação |            |             |                                |               |
| ESTABLECIMEN TO                    | Covid-19              |            |             |                                |               |
| D B GRION                          | Covid-19              |            |             |                                |               |
| Funcionalidades                    |                       | 4 <b>•</b> |             |                                |               |
| 👰 Painel Geral                     |                       |            |             | ÷                              | $\rightarrow$ |
| Administrativa                     |                       |            |             |                                |               |
| Estabelecimentos                   |                       |            |             |                                |               |
| 🖉 Movimento de Imuno               |                       |            |             |                                |               |
| 😞 Vincular Público Alvo            |                       |            | Ativar o V  | Windows                        |               |
| Outres                             |                       |            | Acesse Cont | figurações para ativar o Windo | WS.:          |

b) Abrirá a tela Lotes, exibindo os consolidados de lotes que já foram cadastrados com os Totais de entradas,
 Totais de saídas (Exceto retirada por Utilização), Totais de aplicadas e o saldo total, pesquisar pelo lote que será
 excluída a saída e clicar no botão

| Versão 1.9.0                                                 |                     |                             |                            |                     |                           |                 |            |
|--------------------------------------------------------------|---------------------|-----------------------------|----------------------------|---------------------|---------------------------|-----------------|------------|
| ELDER MARCOS DE                                              | Faça uma busca.     | 2                           |                            |                     |                           | + Adie          | ionar Lote |
| MORAIS<br>Operador v<br>Estabelecimento de<br>Saúde Campanha | N' do lote 🔹        | Data validade 👻             | Totais de entradas 🔹       | Totais de saidas* 🔹 | Totais de aplicada 🖕<br>s | Saldo total** * | Ações      |
| BELECIMENTO                                                  | 11s13dsf            | 14/06/2021                  | 10                         | 2                   | 0                         | 8               | ۲          |
| SPITAL DE BASE DO DISTRITO 💙<br>JERAL                        | 123456              | 31/12/2022                  | 100.360                    | 99.836              | 24                        | 500             | •          |
| cionalidades                                                 | 202020              | 30/06/2021                  | 1110                       | 100                 | 11                        | 999             | ۲          |
| Painel Geral                                                 | 210221A             | 30/04/2022                  | 101.000                    | 0                   | 1                         | 100 999         | •          |
| 🎘 Registros em Lote                                          | 210A21A             | 11/08/2021                  | 100.000                    | 0                   | 1                         | 99.999          | ۲          |
| ministrativo                                                 | Totais de Saídas. I | Exceto retirada por Utiliza | eção                       |                     |                           |                 |            |
|                                                              | Saldo Total: Tota   | is de Entradas - Totais de  | Saidas - Totais de Aplicad | as                  |                           |                 |            |

| ELDER MARCOS DE                          | N' do lote 🔹       | Validade 🔻            | Quantidade 🖕<br>recebida | Imunobiológico *     | Saldo* * | Ações   |
|------------------------------------------|--------------------|-----------------------|--------------------------|----------------------|----------|---------|
| MORAIS<br>Operador<br>Estabelecimento de | 123456 🔊           | 31/12/2022            | 100.000                  | Covid-19-AstraZeneca | 0        | • 2     |
| Saúde Campanha                           | 123456 🔊 🕹         | Informa que l<br>do L | nouve a saída<br>.ote    | Covid-19-AstraZeneca | 0        | • 2     |
| PITAL DE BASE DO DISTRITO V<br>ERAL      | 123456 🖧           | 31/12/2022            | 100                      | Covid-19-AstraZeneca | 0        | • 2     |
| cionalidades                             | 123456 🔊           | 31/12/2022            | 100                      | Covid-19-AstraZeneca | 0        | • 4     |
| Painel Geral                             | 123456 🔊           | 31/12/2022            | 54                       | Covid-19-AstraZeneca | 0        | • 1     |
| Registros em Lote                        | *Saldo: Quantidade | recebida - Retiradas  |                          |                      |          |         |
| Inistrativo                              | Quantidade por Pá  | gina                  |                          |                      |          | Páginas |

 d) Na tela Detalhe do Lote, será apresentada todas as informações do Lote, inclusive as Retiradas de lote realizadas, caso o operador conclua que não deveria ter ocorrido a retirada, poderá clicar no botão Remover

| SI-PNI                                           |                             |                 |                        |                                        |            |                        | Q 🕈           | i - | - 5 | ×   |
|--------------------------------------------------|-----------------------------|-----------------|------------------------|----------------------------------------|------------|------------------------|---------------|-----|-----|-----|
| 🐌 PNI                                            | ← Lote 123456               |                 |                        | ← Detalhe do Lote                      |            |                        |               |     |     |     |
| HOMOLOGAÇÃO<br>Versão 190                        |                             |                 | _                      | Dados de Recebimento do Lote           |            |                        |               |     |     | *   |
|                                                  | N' do lote *                | Validade -      | Quantidade<br>recebida |                                        |            |                        |               |     |     | - 1 |
| MORUS<br>Operador Entereto<br>de Saude Camparita | 123456 🖉                    | 31/12/2022      | 100.000                | Lote<br>123456                         |            | Vencimento<br>31/12/20 | de lote<br>22 |     |     |     |
| unione provinces                                 | 123456 🎜                    | 31/12/2022      | 1                      | N' Documento de recebimento            |            | Data do rec            | ebimento      |     |     | - 1 |
| HOSPITAL DE BASE DO DISTRITO                     | 123455 🍂                    | 31/12/2922      | 100                    | 3234234                                |            | 14/06/20               | )21           |     |     | - 1 |
|                                                  | 123456 6                    | 31/12/2022      | 100                    | Unidade de medida<br>Dose              |            | Guentidade             | recebida      |     |     | - 1 |
| Faneisnalidades                                  |                             |                 |                        | Seldo                                  |            |                        |               |     |     | - 1 |
| 🗐 Pamel Geral                                    | 123456 61                   | 31/12/2022      | 54                     | 0                                      |            |                        |               |     |     | - 1 |
| ∫ <sup>\$</sup> Registros em Lote                | *Saldo: Quenciciede recebid | la - Retiracles |                        | Observações                            |            |                        |               |     |     | - 1 |
| Administrative                                   | Quantidade por Pagina       |                 |                        | 3                                      |            |                        |               |     |     | - 1 |
| 👶 Movimento de Imunobi.                          | 5 🗸                         |                 |                        | Dados do imunobiológico                |            |                        |               |     |     |     |
| S Vincular Publice Alvo                          |                             |                 |                        | Imunobiológico                         |            |                        |               |     |     |     |
| Dutroe                                           |                             |                 |                        | Covid-19-AstraZeneca                   |            |                        |               |     |     | - 1 |
| Dr. Avisos e Alertas                             |                             |                 |                        | Retiradas de lote realizadas           |            |                        |               |     |     |     |
| ② Ajuda                                          |                             |                 |                        | La monta -                             | -          | a second               |               |     |     | 5.  |
| @ Reportar Problema                              |                             |                 |                        | Utilização (N° de doses por fraços abe | Data selda | Unidade -              | Quantidade -  |     | Aço |     |
| E Salr Com Segurança                             |                             |                 |                        | rto)                                   | 20/08/2021 | Dose                   | 1             |     | æ 🔋 |     |

 e) Após clicar no botão Remover e retornar para a tela Lote com o detalhamento de todas as entradas do lote selecionado, será apresentado o lote com o saldo atualizado.

| ELDER MARCOS DE                          | N' do lote 🔹       | Validade *           | Quantidade _<br>recebida | Imunobiológico *     | Saldo* * | Ações   |
|------------------------------------------|--------------------|----------------------|--------------------------|----------------------|----------|---------|
| MORAIS<br>Operador<br>Estabelecimento de | 123456             | 31/12/2022           | 100.000                  | Covid-19-AstraZeneca | 0        | © Z     |
| Saúde Campanha                           | 123456             | 31/12/2022           | 1                        | Covid-19-Astr        | 1        | • • 2   |
| NTAL DE BASE DO DISTRITO V<br>RAL        | 123456 🔊           | 31/12/2022           | 100                      | Covid-19-AstraZeneca | 0        | • 6     |
| Ionalidades                              | 123456             | 31/12/2022           | 100                      | Covid-19-AstraZeneca | 0        | © Z     |
| Painel Geral                             | 123456 🔊           | 31/12/2022           | 54                       | Covid-19-AstraZeneca | 0        | © Ľ     |
| Registros em Lote                        | *Saldo: Quantidade | recebida - Retiradas |                          |                      |          |         |
| nistrativo                               | Quanticade por Pa  | gina                 |                          |                      |          | Páginas |

## Procedimento de exclusão de Retirada (Saída) de Lote realizado

#### 4. REGISTRO DAS DOSES DA VACINA MPOX

## a) Realizar o login e selecionar o perfil Operador Estabelecimento de Saúde Campanha

| 🍋 PNI                                                                                       | Painel Geral                                                                                                    |                      |              |                            |
|---------------------------------------------------------------------------------------------|----------------------------------------------------------------------------------------------------|----------------------|--------------|----------------------------|
| TREINAMENTO<br>Versão 1.18.3                                                                | Busque por CPF ou CNS                                                                                                    | 🐰 Ler CNS            | Buscar       | <b>®</b> , Busca avançada  |
| Jaqueline Aparecida<br>Gonçalves Pirani<br>Operador<br>Estabelecimento de<br>Saúde Campanha | Campanha de Vacinação                                                                                                    |                      |              |                            |
| ESTABELECIMENTO<br>HOSPITAL SAO CAMILO AGUAS ¥<br>DE LINDOIA                                | Vacinação contra a Mpox<br>VACINAÇÃO PRÉ-EXPOSIÇÃO: Imunocomprometidos, Profissionais de Laboratórios / PÓS-EXPOSIÇÃO: Faka Etáris                                                                                                    |                      |              | Iniciar Registro           |
| Funcionalidades                                                                             |                                                                                                    |                      |              |                            |
| 😨 Painel Geral                                                                              |                                                                                                    |                      |              | $\leftarrow$ $\rightarrow$ |
| <ul> <li>Relatórios</li> <li>Registros em Lote</li> <li>Transcrição de cademeta</li> </ul>  | Atenção     Palnéis com os dados das campanhas de vacinação contra a COVID-19 e Influenza e exportação dos dados agregados da campanha de Influenza acesse ( <u>https://</u><br>Dados nominais da campanha de vacinação contra a COVID-19 acesse <u>https://notlifica.sauda.gov.br/Login</u> | localizasus saude go | <u>v.br)</u> |                            |
| Administrativo                                                                              |                                                                                                    |                      |              |                            |
| 🖕 Movimento de Imunobiológi                                                                 |                                                                                                    |                      |              |                            |
| 😞 Vincular Público Alvo                                                                     |                                                                                                    |                      |              |                            |
| Outros                                                                                      |                                                                                                    |                      |              |                            |
| 🗘 Avisos e Alertas                                                                          |                                                                                                    |                      |              |                            |
| ⑦ Ajuda                                                                                     |                                                                                                    |                      |              |                            |
| Reportar Problema                                                                           |                                                                                                    |                      |              |                            |

b) Selecionar o estabelecimento de saúde onde os registros deverão ser lançados.

| 讫 PNI                                                                                       | Painel Geral                                                                                                    |                              |        |                            |
|---------------------------------------------------------------------------------------------|----------------------------------------------------------------------------------------------------|------------------------------|--------|----------------------------|
| TREINAMENTO<br>Versão 1.18.3                                                                | R Busque por CPF ou CNS                                                                                                    | 👯 Ler CNS                    | Buscar | 🔍 Busca avançada           |
| Jaqueline Aparecida<br>Gonçalves Pirani<br>Operador<br>Estabelecimento de<br>Saúde Campanha | Campanha de Vacinação                                                                                                    |                              |        |                            |
| ESTABELECIMENTO<br>HOSPITAL SAO CAMILO AGUAS Y<br>DE LINDOIA                                | Vacinação contra a Mpox                                                                                                    |                              |        | Iniciar Registro           |
| Funcionalidades                                                                             |                                                                                                    |                              |        |                            |
| 👰 Painel Geral                                                                              |                                                                                                    |                              |        | $\leftarrow$ $\rightarrow$ |
| 🗿 Relatórios 🗸 🗸                                                                            | ① Atenção                                                                                                    |                              |        |                            |
| 🖉 Registros em Lote                                                                         | Painéis com os dados das campanhas de vacinação contra a COVID-19 e influenza e exportação dos dados agregados da campanha de influenza acesse (https:// | <u>/localizasus.saude.go</u> | v.br)  |                            |
| 🕑 ) Transcrição de caderneta                                                                | Dados nominais da campanha de vacinação contra a COVID-19 acesse https://notifica.saude.gov.br/login                                                     |                              |        |                            |
| Administrativo                                                                              |                                                                                                    |                              |        |                            |
| 🔮 Movimento de Imunobiológi                                                                 |                                                                                                    |                              |        |                            |
| & Vincular Público Alvo                                                                     |                                                                                                    |                              |        |                            |
| Outros                                                                                      |                                                                                                    |                              |        |                            |
| 🗘 Avisos e Alertas                                                                          |                                                                                                    |                              |        |                            |
| ⑦ Ajuda                                                                                     |                                                                                                    |                              |        |                            |
| 🕒 Reportar Problema                                                                         |                                                                                                    |                              |        |                            |

c) Selecionar o menu Painel Geral, escolher o Banner da Campanha desejada

| 🐌 PNI                                                                                              | Painel Geral                                                                                                    |
|----------------------------------------------------------------------------------------------------|----------------------------------------------------------------------------------------------------|
| TREINAMENTO<br>Versão 1.18.3<br>Jaqueline Aparecida<br>Gonçalves Pirani                            | R Busque por CPF ou CNS Buscar Rançada                                                                                                    |
| Establecimento de<br>Saúde Campanha<br>Establecimento<br>Hospitral, Sao Camilo Aguas<br>De Lindola | Campanha de Vacinação Vacinação contra a Mpox VACRNAÇÃO PRE-EXPOSIÇÃO: Imunocomprometidos, Profissionais de Laboratórios / POS-EXPOSIÇÃO: Faixa Etária Iniciar Registro                                                                                                    |
| Funcionalidades                                                                                    |                                                                                                    |
| <ul> <li>Registros em Lote</li> <li>Transcrição de caderneta</li> </ul>                            | Atenção Paínéis com os diados das campanhas de vacinação contra a COVID-19 e influenza e exportação dos diados agregados da campanha de influenza acesse ( <u>https://localizasus.saude.gov.br/</u> Diados nominais da campanha de vacinação contra a COVID-19 acesse <u>https://contifca.saude.gov.br/</u> Diados nominais da campanha de vacinação contra a COVID-19 acesse <u>https://contifca.saude.gov.br/</u> Diados nominais da campanha de vacinação contra a COVID-19 acesse <u>https://contifca.saude.gov.br/</u> Diados nominais da campanha de vacinação contra a COVID-19 acesse <u>https://contifca.saude.gov.br/</u> Diados nominais da campanha de vacinação contra a COVID-19 acesse <u>https://contifca.saude.gov.br/</u> Diados nominais da campanha de vacinação contra a COVID-19 acesse <u>https://contifca.saude.gov.br/</u> Diados nominais da campanha de vacinação contra a COVID-19 acesse <u>https://contifca.saude.gov.br/</u> Diados nominais da campanha de vacinação contra a COVID-19 acesse <u>https://contifca.saude.gov.br/</u> Diados nominais da campanha de vacinação contra a COVID-19 acesse <u>https://contifca.saude.gov.br/</u> Diados nominais da campanha de vacinação contra a COVID-19 acesse <u>https://contifca.saude.gov.br/</u> Diados nominais da campanha de vacinação contra a COVID-19 acesse <u>https://contifca.saude.gov.br/</u> Diados nominais da campanha de vacinação contra a COVID-19 acesse <u>https://contifca.saude.gov.br/</u> Diados nominais da campanha de vacinação contra a COVID-19 acesse <u>https://contifca.saude.gov.br/</u> Diados nominais da campanha de vacinação contra a COVID-19 acesse <u>https://contifca.saude.gov.br/</u> Diados nominais da campanha de vacinação contra a COVID-19 acesse <u>https://contifca.saude.gov.br/</u> Diados nominais da campanha de vacinação contra a COVID-19 acesse <u>https://contifca.saude.gov.br/</u> Diados nominais da campanha de vacinação contra a COVID-19 acesse <u>https://contifca.saude.gov.br/</u> Diados nominais da campanha de vacinação contra a COVID-19 acesse <u>https://contifca.saude.gov.br/</u> |
| Administrativo                                                                                     |                                                                                                    |
| 🙆 Movimento de Imunobiológi                                                                        |                                                                                                    |
| 🖧 Vincular Público Alvo                                                                            |                                                                                                    |
| Outros                                                                                             |                                                                                                    |
| Avisos e Alertas Aiuda                                                                             |                                                                                                    |
| Problema                                                                                           |                                                                                                    |

# d) Clicar no botão Iniciar Registro

| 🐌 PNI                                                                                       | Painel Geral                                                                                                    |
|---------------------------------------------------------------------------------------------|----------------------------------------------------------------------------------------------------|
| TREINAMENTO<br>Versão 1.18.3                                                                | 🔍 Busque por CPF ou CNS 🕺 Ler CNS Buscar 🔍 Busca avançada                                                                                                    |
| Jaqueline Aparecida<br>Gonçalves Pirani<br>Operador<br>Estabelecimento de<br>Saúde Campanha | Campanha de Vacinação<br>Vacinação contra a Minox                                                                                                    |
| ESTABLECIMENTO<br>HOSPITAL SAO CAMILO AGUAS Y<br>DE LINDOIA                                 | VACINAÇÃO PRÊ-EXPOSIÇÃO: trunocomprometidos. Profissionais de Laboratórios / POS-EXPOSIÇÃO: Faixa Etária                                                                          |
| Funcionalidades                                                                             | C# 000                                                                                                    |
| 😰 Painel Geral                                                                              | $\leftarrow$ $\rightarrow$                                                                                                    |
| A Relatórios 🗸                                                                              | (i) Atenção                                                                                                    |
| Registros em Lote                                                                           | Painéis com os dados das campanhas de vacinação contra a COVID-19 e influenza e exportação dos dados agregados da campanha de influenza acesse (https://localizasus.saude.gov.br) |
| ) Transcrição de caderneta                                                                  | Dados nominais da campanha de vacinação contra a COVID-19 acesse https://notifica.saude.gov.br/login                                                                              |
| Administrativo                                                                              |                                                                                                    |
| 👶 Movimento de Imunobiológi                                                                 |                                                                                                    |
| & Vincular Público Alvo                                                                     |                                                                                                    |
| Outros                                                                                      |                                                                                                    |
| 🗘 Avisos e Alertas                                                                          |                                                                                                    |
| ⑦ Ajuda                                                                                     |                                                                                                    |
| Reportar Problema                                                                           |                                                                                                    |

e) Conferir o estabelecimento de saúde, estando correto clicar em Confirmar

| 🐌 PNI                                                                | Painel Geral                                        |                                                                                                    |                                           |                            |
|----------------------------------------------------------------------|-----------------------------------------------------|----------------------------------------------------------------------------------------------------|-------------------------------------------|----------------------------|
| TREINAMENTO<br>Versão 118.3                                          | Rusque por CPF ou CNS                               |                                                                                                    | 않는 Ler CNS Buscar                         | 🔍 Busca avançada           |
| Gonçalves Pirani<br>Operador<br>Estabelecimento de<br>Saúde Campanha | Campanha de Vacinação                               |                                                                                                    |                                           |                            |
| ESTABLECIMENTO<br>HOSPITAL SAO CAMILO AGUAS Y<br>DE LINDOIA          | Vacinação contra a Mpo                              | X<br>Ifissionais de Laboratórios / PÓS-EXPOSIÇÃO: Faixos Etária                                                       |                                           | Iniciar Registro           |
| Funcionalidades                                                      |                                                     | Confirmar Sala de Vacinação                                                                                           |                                           |                            |
| 😨 Painel Geral                                                       |                                                     | Você está prestes a iniciar a vacinação na sala: 2077558 - HOSPITAL SAO CAMILO<br>AGUAS DE LINDOIA. Deseja continuar? |                                           | $\leftarrow$ $\rightarrow$ |
| 겚 Relatórios 🗸 🗸                                                     | (i) Atenção                                         | Obs.: Caso a sala de vacinação seja diferente, favor efetuar a troca no menu lateral.                                 |                                           |                            |
| Registros em Lote                                                    | Palnéis com os dados das campanhas de vacinação     | Cancelar Confirmar                                                                                                    | acesse (https://localizasus.saude.gov.br) |                            |
| ) Transcrição de caderneta                                           | Cados noniminais da campanina de vacinação contra a |                                                                                                    |                                           |                            |
| 🖉 Movimento de Imunobiológi                                          |                                                     | A                                                                                                    |                                           |                            |
| & Vincular Público Alvo                                              |                                                     |                                                                                                    |                                           |                            |
| Outros                                                               |                                                     | _                                                                                                    |                                           |                            |
| 🗘 Avisos e Alertas                                                   |                                                     |                                                                                                    |                                           |                            |
| ⑦ Ajuda                                                              |                                                     |                                                                                                    |                                           |                            |
| C Reportar Problema                                                  |                                                     |                                                                                                    |                                           |                            |

f) Realizar a pesquisa manual do cidadão através do CPF ou CNS

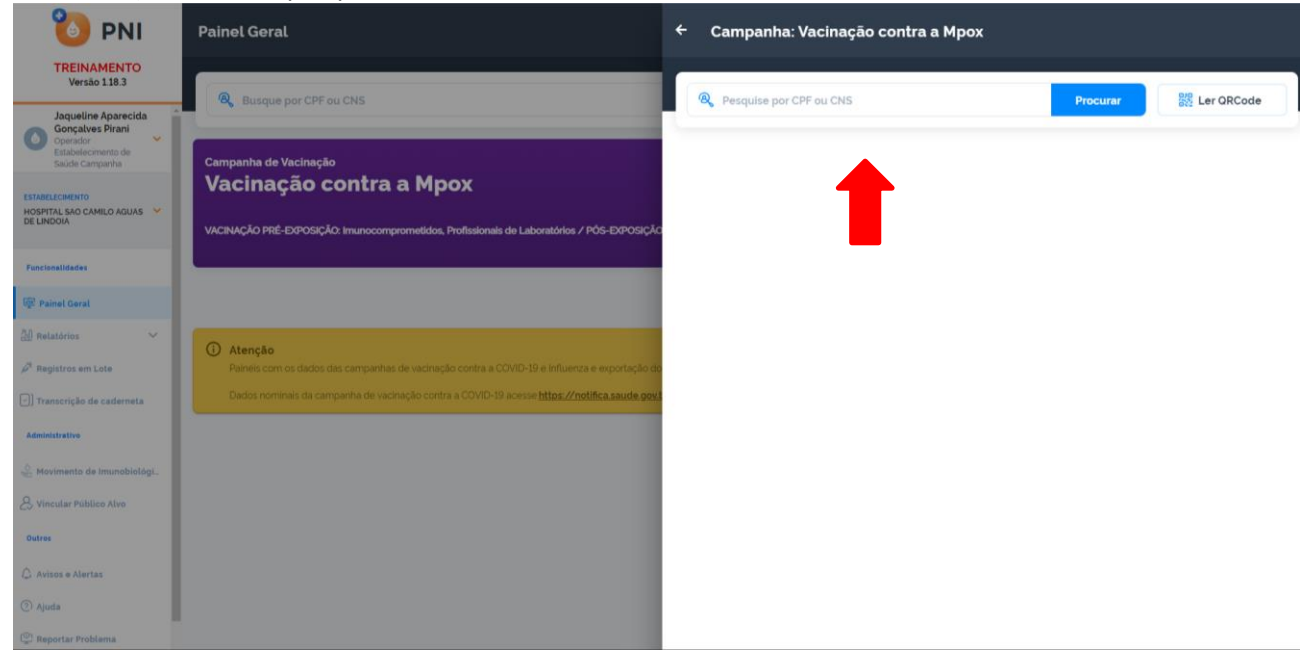

g) São apresentadas as informações do cidadão que tem origem do CadSUS.

| oumpunna. Vuonnayuo oom                                                                        |   |                         |                           |
|------------------------------------------------------------------------------------------------|---|-------------------------|---------------------------|
| <b>&amp;</b> Pesquise por CPF ou CNS                                                           |   | Procura                 | r 🕺 Ler QRCode            |
| CNS CPF:                                                                                       | - |                         |                           |
| Nome do Cidadão<br>Mãe<br>36 anos: - 11 méstes: - 13 diaisi                                    |   |                         | Não vinculado previamente |
| Manager de des accorde                                                                         |   |                         |                           |
| ver mais dados pessoais                                                                        |   |                         |                           |
| Dados para registro da vacina                                                                  |   |                         |                           |
| Ver mais dados pessoais<br>Dados para registro da vacina<br>Lote"<br>Selecione                 | ~ |                         |                           |
| Ver mais dados pessoais Dados para registro da vacina Lote: Selecione Dose                     | ~ | Vacinador"              |                           |
| Ver mais dados pessoais Dados para registro da vacina Lote* Selecione Dese Selecione           | ~ | Vacinador"<br>Setecione | ~                         |
| Dados para registro da vacina<br>Lote:<br>Selecione<br>Dese<br>Selecione<br>Data de Vacinação' | × | Vacinador"<br>Selecione | ~                         |

#### h) O campo Dados para registro da vacina deverá ser preenchido

| Dados para registro da vacina<br>Lote' |             |
|----------------------------------------|-------------|
| Selecione 🗸                            |             |
|                                        | Vacinador*  |
|                                        | Selecione 🗸 |
| Data de Vacinação'                     |             |
| Digite 🛗 Hoje                          |             |
| Condição Maternal'                     |             |
| Selecione                              | ~           |
| Categoria                              |             |
| Selecione                              | ~           |
|                                        |             |
|                                        |             |
|                                        |             |
|                                        | Registrar   |

i) Orientações de como registrar a dose administrada:

## VACINAÇÃO PRÉ-EXPOSIÇÃO:

• Pessoas vivendo com HIV/aids (PVHA): homens cisgêneros, travestis e mulheres transexuais; com idade igual ou superior a 18 anos; e com status imunológico identificado pela contagem de linfócitos T CD4 inferior a 200 células nos últimos seis meses.

O profissional deverá selecionar os campos conforme quadro abaixo, em seguida clicar em Registrar

| Categoria*            |   |
|-----------------------|---|
| Comorbidades          | × |
| Grupo de atendimento* |   |
| Imunocomprometidos    | × |
|                       |   |
| Registrar             |   |

 Profissionais de laboratório que trabalham diretamente com Orthopoxvírus em laboratórios com nível de biossegurança 3 (NB-3), de 18 a 49 anos de idade.
 Ainda está sendo definidio pela CGPNI

# VACINAÇÃO PÓS-EXPOSIÇÃO:

Pessoas que tiveram contato direto com fluidos e secreções corporais de pessoas suspeitas, prováveis ou confirmadas para mpox, cuja exposição seja classificada como de alto ou médio risco, conforme recomendações da OMS.

O profissional deverá selecionar os campos conforme quadro abaixo, em seguida clicar em Registrar

| Categoria             |   |
|-----------------------|---|
| Faixa Etária          | × |
| Grupo de atendimento* |   |
| Faixa Etária          | × |
|                       |   |

Registrar

j) Após realizar o registro da vacina, será exibida a informação de **Registro de vacina realizado**. O operador poderá reiniciar o processo de registro clicando em **Vacinar o próximo** ou **Sair da Campanha**.

| O cidadão<br><b>Varíola</b><br>estabeleo<br>pelo vaci | Bavarian Nordic e <u>1ª Dose n</u><br>imento HOSPITAL<br>nador portador do CNS<br>sucesso! | oi vacinado com <b>Vacin</b><br>o dia <b>14/03/2023</b> no<br>Con | n |
|-------------------------------------------------------|--------------------------------------------------------------------------------------------|-------------------------------------------------------------------|---|
|                                                       | Vacinar o próximo                                                                          | 6ª                                                                |   |
|                                                       | Sair da campanha                                                                           | E>                                                                |   |
|                                                       |                                                                                            |                                                                   |   |

## 5. INCLUIR NOVO CIDADÃO

 a) Com o perfil de Operador Estabelecimento de Saúde Campanha, ao pesquisar o cidadão através do CPF ou CNS, tanto na tela Procurar vacinado dentro do banner da campanha, quanto no Painel Geral, não retornar nenhum resultado, o operador terá que realizar a Busca avançada.

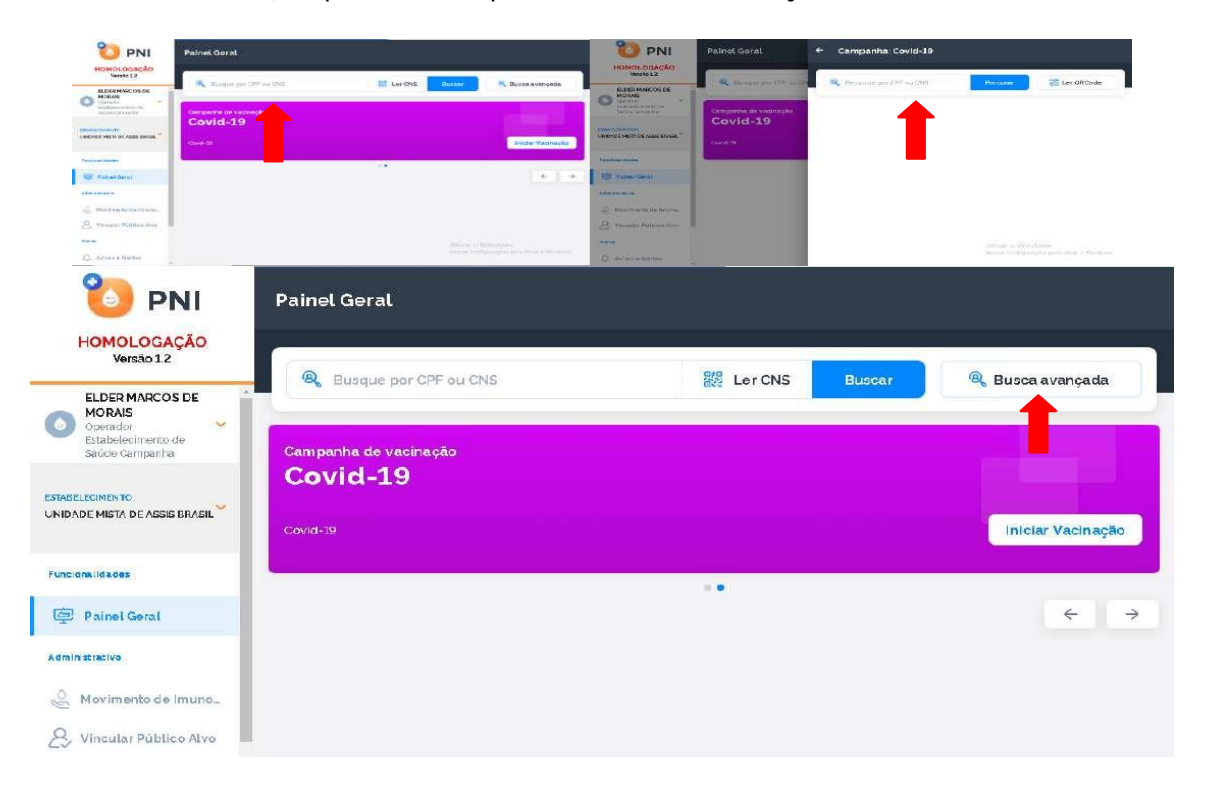

b) Clicar no botão Busca avançada, abrirá os campos para a busca.

| 🍋 PNI                                           | Painel Geral     |              |                   |     |             |             |                  |
|-------------------------------------------------|------------------|--------------|-------------------|-----|-------------|-------------|------------------|
| HOMOLOGAÇÃO<br>Versão 1.2                       |                  | CDE ALL CALC |                   | 542 | Los Chis    | Ritecore    | Russe avenada    |
| ELDER MARCOS DE<br>MORAIS<br>Operador           | Nome completo    | CPP OU CNS   |                   | 042 | Nome da mãe | Buscar      | G Dusca avançada |
| Estabelecimento de<br>Saúde Campanha            | Digite o nome co | ompleto      | LIC de opreimente |     | Digite o no | me completo |                  |
| ESTABLECIMENTO<br>UNIDADE MISTA DE ASSIS BRASIL | Digite.          | <b></b>      | Selecione         |     | ×           |             | Aplicar          |
| Funcions.idades                                 |                  |              |                   |     | E.          |             |                  |
| Painel Geral                                    |                  |              |                   |     |             |             | ← →              |
| Movimento de Imuno                              |                  |              |                   |     |             |             |                  |
| S. Vincular Público Alvo                        |                  |              |                   |     |             |             |                  |

c) Preencher todos os campos para busca e clicar em Aplicar. Não sendo localizado o cadastro aparecerá a informação "Vacinado não encontrado na base" e abrirá o botão Incluir novo cidadão.
 Obs.: O botão somente será ativado após todas as tentativas.

| HOMOLOGAÇÃO                          | (                       |                  |              |                         |                  |  |
|--------------------------------------|-------------------------|------------------|--------------|-------------------------|------------------|--|
| TOTOTOTOT                            | 8 Busque por CPF ou CNS | 8                | Buscar       | 🐰 Ler QRCode            | 🐼 Busca avançada |  |
| ELDER MARCOS DE<br>MORAIS            | Nome completo           |                  |              | Nome da mãe             |                  |  |
| Estabelecimento de<br>Saúde Campanha | JOSEFA DE ARAUJO ARAUJ  | 0                |              | JOSEFA DE ARAUJO ARAUJO |                  |  |
| TATE COMPATE                         | Data de nascimento      | UF de nascimento |              |                         | _                |  |
| NIDADE MISTA DE ASSIS BRASIL         | 11/03/2021              | ACRE             |              | ×                       | Aplicar          |  |
|                                      |                         |                  |              |                         |                  |  |
| uncionalidades                       |                         |                  |              |                         |                  |  |
| @ Painel Geral                       |                         |                  |              |                         |                  |  |
| dministrativo                        |                         |                  |              |                         |                  |  |
| Movimento de Imuno                   |                         |                  |              |                         |                  |  |
| S Vincular Público Alvo              |                         | Ainda nâ         | io há cidadã | ão cadastrado           |                  |  |
|                                      |                         |                  |              |                         |                  |  |

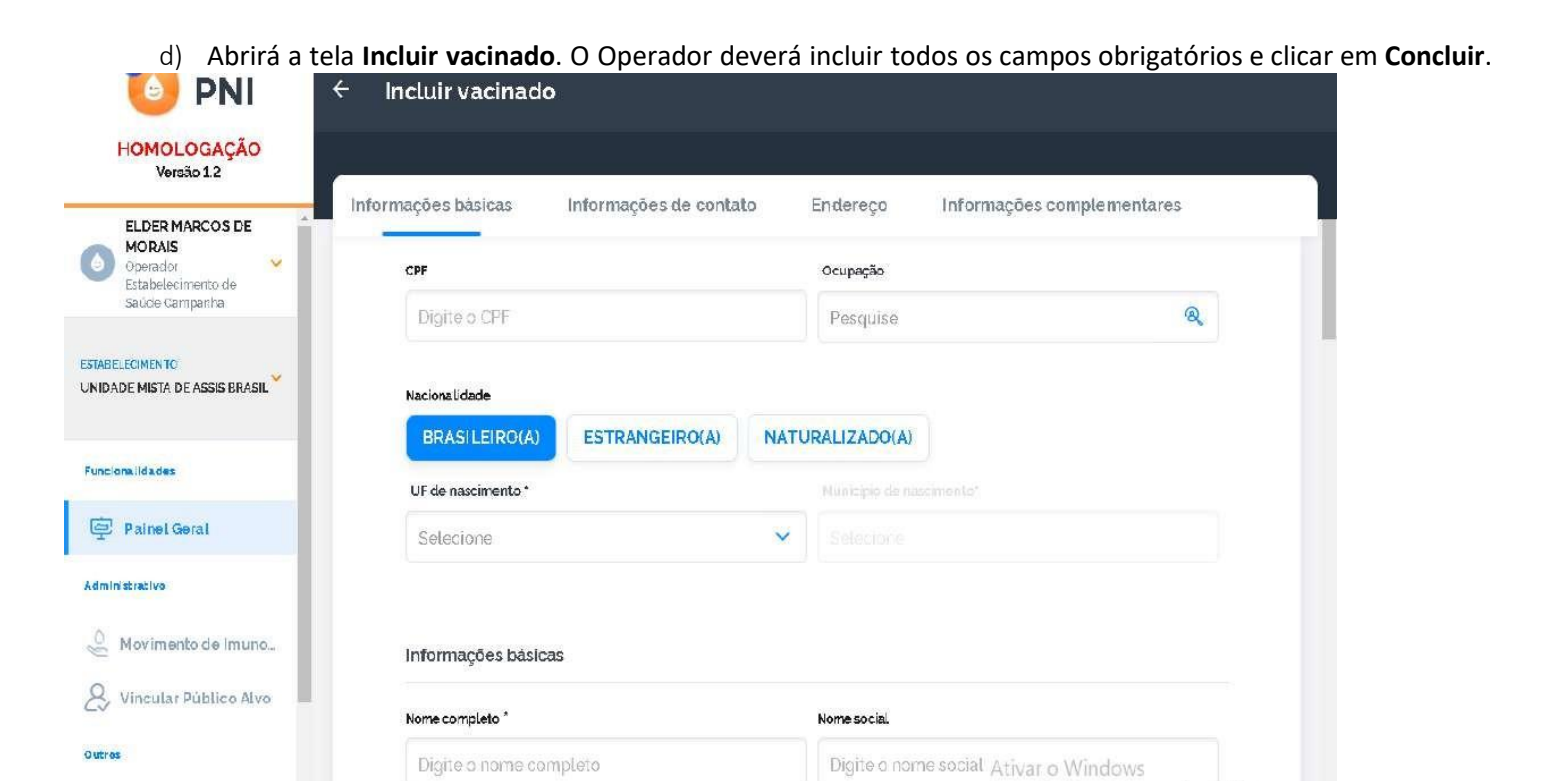

Acesse Configurações para ativar ó Wir

e) Abrirá a tela "Novo vacinado incluído" com as opções de Visualizar ficha ou Sair.

| 🐌 PNI                                                             | ← Incluir   | vacinado                                                                                                    |    |                             |  |
|-------------------------------------------------------------------|-------------|----------------------------------------------------------------------------------------------------|----|-----------------------------|--|
| HOMOLOGAÇÃO                                                       |             |                                                                                                    |    |                             |  |
| Versão 1.2                                                        | Informaçõer |                                                                                                    |    | complementares              |  |
| ELDER MARCOS DE<br>MORAIS<br>Operador<br>Saude Campenha           |             |                                                                                                    |    |                             |  |
| ESTABLECIMENTO<br>NUCLEO DE CIRURGIA<br>AMBULATORIAL HOSPITAL DIA |             | Ìn 🗍                                                                                                    |    |                             |  |
| FunctionalIdades                                                  |             | Novo vacinado incluído<br>O que deseja fazer                                                                                                    |    |                             |  |
| Painel Geral                                                      |             | and the second second se |    |                             |  |
| Administrativo                                                    |             | Vizualizar ficha                                                                                                    | B  |                             |  |
| 🖉 Movimento de Imuno                                              | 00 40000    | Sair                                                                                                    | Bo | Impartura Cancelar Conclute |  |
| 8 Vincular Público Alvo                                           | OC Ações    |                                                                                                    |    | anipar troo                 |  |

f) Se o Operador escolher Visualizar ficha, será direcionado para a tela ficha do vacinado, informando o CNS criado para o cidadão.

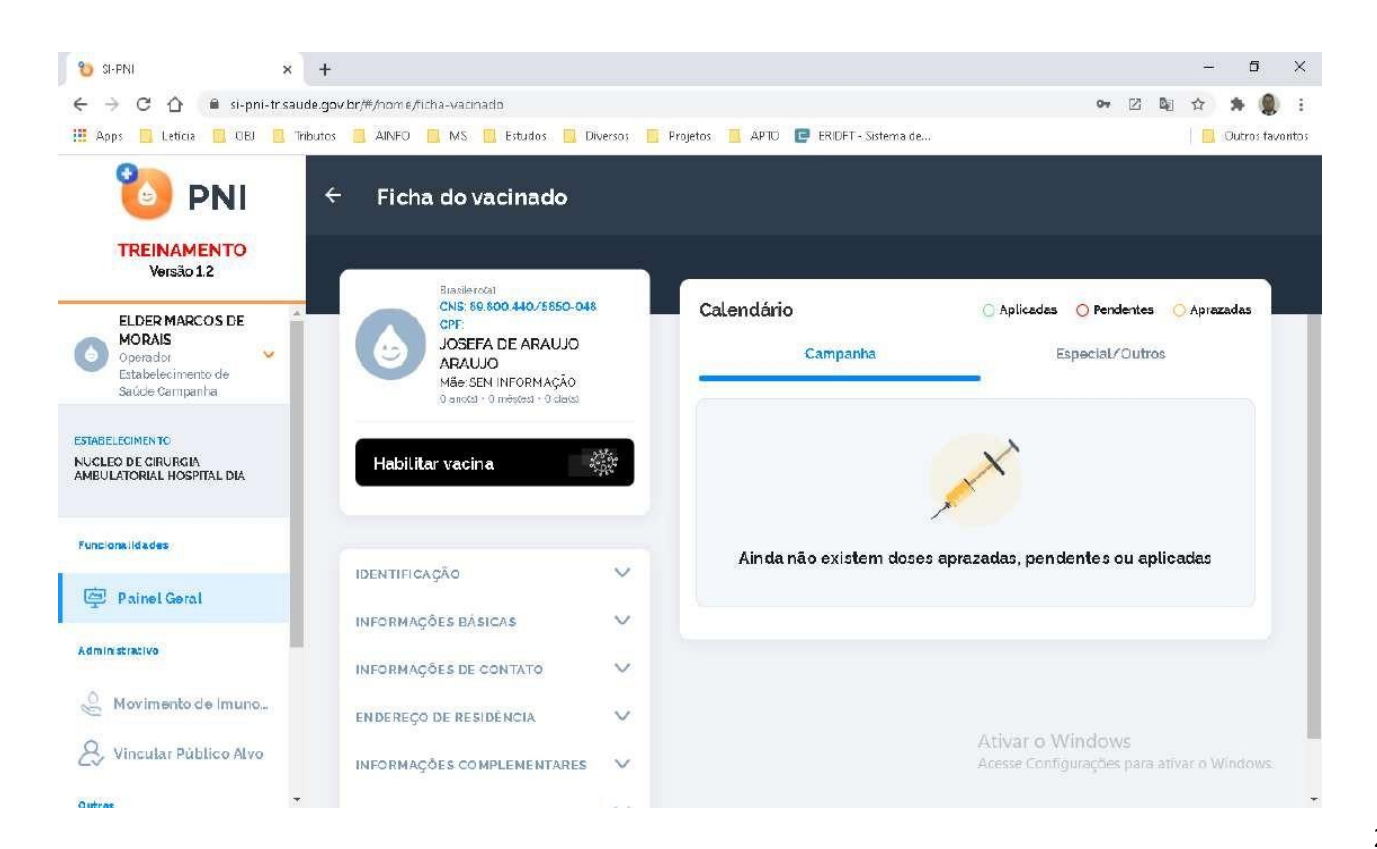

g) Se o Operador selecionar Sair, será direcionado ao Painel Geral.

| si-PNI                                       | Painel Geral                      |                 | \$2 🖈 i – 5 ×                                    |
|----------------------------------------------|-----------------------------------|-----------------|--------------------------------------------------|
| HOMOLOGAÇÃO<br>Versão 1.2<br>ELDER MARCOS DE | Busque por CPF ou CNS             | er CNS Buscar   | R, Busca avançada                                |
| MORAIS     Operador     Saúde Campenha       | Campanha de vacinação<br>Covid-19 |                 |                                                  |
| UNIDADE MISTA DE ASSIS                       | Covid-19                          |                 | Iniciar Vacinação                                |
| Painel Geral                                 |                                   |                 | $\leftarrow$ $\rightarrow$                       |
| 🔮 Movimento de Imuno                         |                                   |                 |                                                  |
| Outres                                       |                                   | Ativa<br>Acesse | o Windows<br>Configurações para ativar o Windows |

Procedimento de Inclusão de novo cidadão no SI-PNI Módulo Campanha realizado

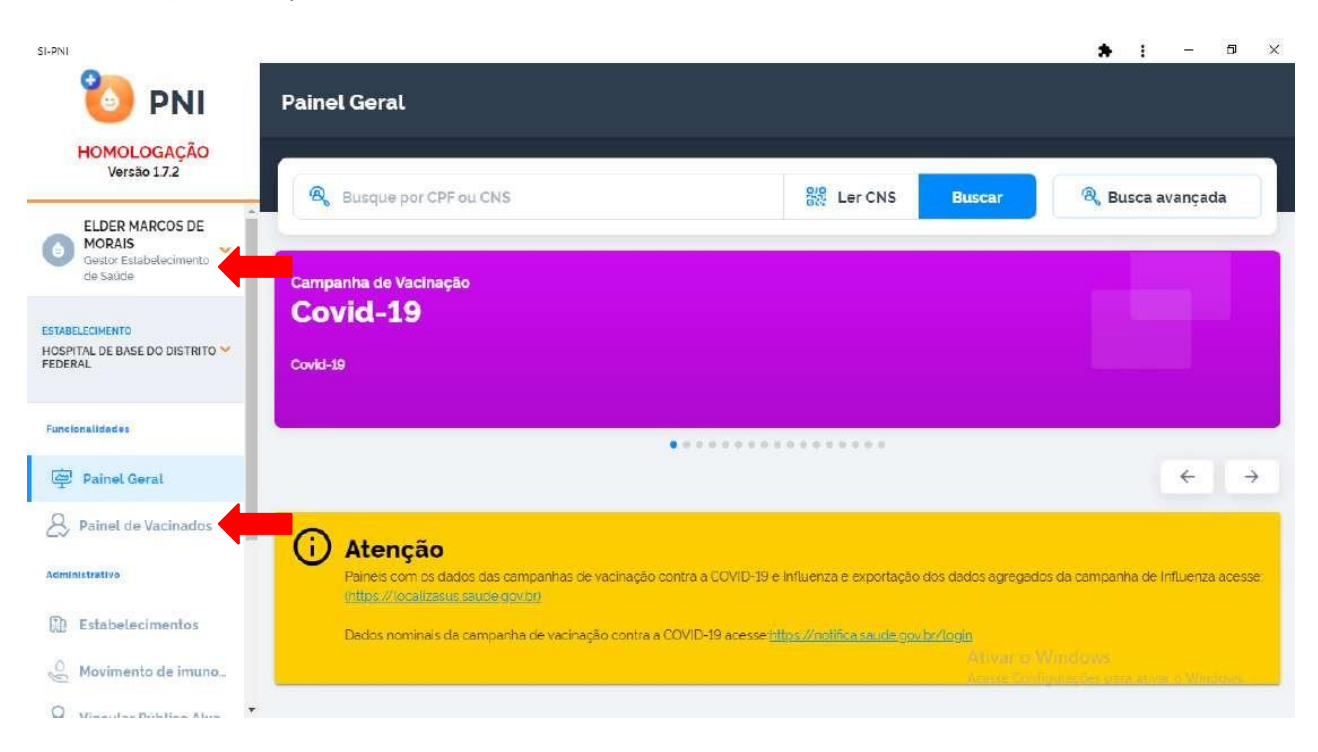

# 6. PAINEL DE VACINADOS

a) Com o perfil de Gestor Estabelecimento de Saúde, clicar no menu Painel de Vacinados.

b) Abrirá a tela Painel de vacinados, selecionar o banner Campanha.

| Painel de vacinados                                  |                                                            |
|------------------------------------------------------|------------------------------------------------------------|
| Escolha qual ambiente des<br>Selecione se o panel se | eja ver o painel de vacinados<br>rrà de Rotina ou Campanha |
| Campanha                                             | Rotina                                                     |
| ✓)<br>Transcrição de Caderneta                       |                                                            |

 c) Abrirá a tela Painel de vacinados- campanha, nela o usuário terá a oportunidade de pesquisar registros realizados no estabelecimento, selecionado na área de perfil, o CPF ou CNS do cidadão vacinado, ou no botão Busca avançada.

| ÷ | Painel de vacinados - campanha                                          |                                      |
|---|-------------------------------------------------------------------------|--------------------------------------|
| Γ | Informe um CFF ou CNS                                                   | Registros Excluídos 🏠 Busca avançada |
|   |                                                                         | 1                                    |
|   | Busque o vacinado pelo CPF ou CNS<br><b>Faça a busca na barra acima</b> |                                      |
|   |                                                                         |                                      |

#### I. BUSCA PELO CPF OU CNS

a) Ao digitar um CPF ou CNS, serão apresentados todos os registros realizados no SI-PNI no estabelecimento selecionado para aquele cidadão.

| Liber MARCOS DE<br>MORAIS<br>Gestor Establecimento<br>Gestor Establecimento<br>Sertal DE BASE DO DISTRITO *       Usuário *       Campanha *       Imunobiológic *<br>o       Dose *       Lote *       Data *       Grupo de aten *       Ass<br>dimento         BBLECMENTO<br>SPITAL DE BASE DO DISTRITO *       Covid-19       Covid-19-Corona<br>vac-Sinovac/But<br>antan       D2       202010025       08/03/202       Trabalhadores de<br>Transporte / test<br>e-elder1       Imunobiológic *       D2       202010025       10       20201025       10       Imunobiológic *       D2       10       Imunobiológic *       D2       10       Imunobiológic *       D2       202010025       10       10       Imunobiológic *       D2       10       10       10       10       10       10       10       10       10       10       10       10       10       10       10       10       10       10       10       10       10       10       10       10       10       10       10       10       10       10       10       10       10       10       10       10       10       10       10       10       10       10       10       10       10       10       10       10       10       10       10       10       10       10       10       1 | wancada     | EG3 Burge                                         |                |           |        |                                             | 0          |                    | Versao 17.2                                                     |
|----------------------------------------------------------------------------------------------------|-------------|---------------------------------------------------|----------------|-----------|--------|---------------------------------------------|------------|--------------------|-----------------------------------------------------------------|
| BELEGMENTO       Covid-19       Covid-19-Corona vac-Sinovac/But antan       D2       202010025       10       08/03/202       Trabalhadores de re-elder1       10         stemalidades       Covid-19       Covid-19-Corona vac-Sinovac/But antan       D2       202010025       10       05/03/202       Trabalhadores de re-elder1       10         stemalidades       Covid-19       Covid-19-Corona vac-Sinovac/But antan       D1       202009015       11/05/202       Trabalhadores de ranaporte / test e-elder1       10         stemalidades       Painet Geral       Covid-19       Covid-19-Corona vac-Sinovac/But antan       D1       202009015       11/05/202       Trabalhadores de ranaporte / test e-elder1       10                                                                                                    | Ações       | Grupo de aten                                     | Data *         | Lote -    | Dose * | Imunobiológic                               | Campanha • | Usuário 🖛          | ELDER MARCOS DE<br>MORAIS<br>Gestor Estabelecimento<br>de Saúde |
| eienalidade:<br>Painel Geral Covid-19 Covid-19-Corona<br>vac-Sinovac/But<br>antan D1 202009015 31/05/202 Trabalhadores de<br>Transporte / test<br>e-elder1                                                                                                    | 2           | Trabalhadores de<br>Transporte / test<br>e-elder1 | 08/03/202<br>1 | 202010025 | D2     | Covid-19-Corona<br>vac-Sinovac/But<br>antan | Covid-19   |                    | BELECIMENTO<br>PITAL DE BASE DO DISTRITO 💙<br>RRAL              |
| Painel Geral                                                                                                    | 3           | Trabalhadores de<br>Transporte / test<br>e-elder1 | 31/05/202<br>1 | 202009015 | D1     | Covid-19-Corona<br>vac-Sinovac/But<br>antan | Covid-19   |                    | lonalidades                                                     |
| Painet de Vacinados     Guanticade por Pagina       5 V                                                                                                    | Página<br>1 |                                                   |                |           |        |                                             | a          | Quantidade por Pág | Painel Geral                                                    |

#### II. BUSCA AVANÇADA

SI-PNI

 a) Ao clicar no botão Busca avançada, serão apresentados os filtros Vacinas em campanha, Lote, Imunobiológico, Dose, Data inicial, Data final, Categoria, Grupo de atendimento e Condição.
 i - <sup>a</sup> ×

| 🐌 PNI                           | Painel de vacinados   | ← Filtrar tabela<br>Voce pode filtrar por u | uma ou mais tipos de fi | ltros abaixo                         |                                        |
|---------------------------------|-----------------------|---------------------------------------------|-------------------------|--------------------------------------|----------------------------------------|
| HOMOLOGAÇÃO<br>Versão 17.2      |                       | Vacinas em campanha                         |                         |                                      |                                        |
| ELDER MARCOS DE                 | Informe um CFF ou CNS | Selecione                                   |                         |                                      | ~                                      |
| Gestor Estabelecimento de Saúde |                       | Imunobiológico                              |                         |                                      |                                        |
|                                 |                       | Covid-19-Coronavac-Sin                      | iovac/Butantan          |                                      | ×                                      |
| HOSPITAL DE BASE DO DISTRITO    |                       | Dose                                        |                         |                                      |                                        |
|                                 |                       | Selecione                                   |                         |                                      | ~                                      |
| Functionalidades                |                       | Data inicial                                |                         | Data final                           |                                        |
| Painel Geral                    |                       | Digite                                      |                         | Digite.                              |                                        |
| & Painel de Vacinados           |                       | Categoria                                   |                         |                                      |                                        |
| Administrative                  |                       | Selecione                                   |                         |                                      | ~                                      |
| D Estabelecimentos              |                       | Grupo de atendimento                        |                         |                                      |                                        |
| Movimento de imuno.             |                       | C Ações                                     |                         | Ativar o Windov<br>Acesse Cancelaroe | vs<br>s para auvar o <b>Filtrar</b> os |

 b) Ao selecionar um ou mais filtros e clicar no botão Filtrar serão listados todos os registros realizados no SI-PNI no estabelecimento.
 \* : - \* \*

| HOMOLOGAÇÃO<br>Versão 17.2                       |                      |              |                                             |        |        |                     |                                                                 |                   |
|--------------------------------------------------|----------------------|--------------|---------------------------------------------|--------|--------|---------------------|-----------------------------------------------------------------|-------------------|
| ELDER MARCOS DE                                  | Informe um CPF ou CM | s Q          |                                             |        |        |                     | (ଦ୍ୱି) ନ                                                        | ltro ativo (1)    |
| Gestor Estabelecimento<br>de Saúde               | Usuário 🝷            | Campanha *   | Imunobiológic 🕌                             | Dose 🔻 | Lote * | Data *              | Grupo de aten<br>dimento                                        | Ações             |
| BELECIMENTO<br>MTAL DE BASE DO DISTRITO Y<br>RAL |                      | Covid-19-PNI | Covid-19-Corona<br>vac-Sinovac/But<br>antan | D1     | 010101 | 20/05/202<br>1      | Forças de Segura<br>nça e Salvament<br>o / Bombeiro Civi<br>L   | 6                 |
| onalidades                                       |                      | Covid-19     | Covid-19-Corona<br>vac-Sinovac/But<br>antan | D1     | 210009 | 11/02/2021          | Trabalhadores de<br>Transporte / Bo<br>mbeiro Militar           | 6                 |
| Painel Geral<br>Painel de Vacinados              |                      | Covid-19     | Covid-19-Corona<br>vac-Sinovac/But<br>antan | D1     | 010101 | 09/03/202<br>1      | Faixa Etária / Pes<br>soas de 60 a 64 a<br>nos                  | 2                 |
| Estabelecimentos                                 |                      | Covid-19     | Covid-19-Corona<br>vac-Sinovac/But<br>antan | D1     | 010101 | 08/04/202<br>1      | Forças de Segura<br>nça e Salvament<br>o / Guarda Munic<br>ipal | 2                 |
| Movimento de imuno                               |                      | Covid-19     | Covid-19-Corona<br>vac-Sinovac/But<br>antan | D1     | 010101 | Ativar<br>08/03/202 | o Windows<br>Faixa Etâtia & Pesat<br>soas de 60 a 64 a<br>nos   | var e Window<br>C |

# III. ALTERAÇÃO DE REGISTROS

a) Realizar a pesquisa pelo CPF, CNS ou Busca avançada, clicar no botão

da coluna Ações

| PNI                                                   | Painel de vaci       | nados        |                                             |        |        |                          | * :                                                             | - 5                |
|-------------------------------------------------------|----------------------|--------------|---------------------------------------------|--------|--------|--------------------------|-----------------------------------------------------------------|--------------------|
| HOMOLOGAÇÃO<br>Versão 1.7.2                           | <u> </u>             |              |                                             |        |        |                          |                                                                 |                    |
| ELDER MARCOS DE<br>MORAIS                             | Informe um CPF ou CI | Q av         |                                             |        |        |                          | <u>ପ୍</u> ରେଡ଼ ଜ                                                | tro ativo (1)      |
| Gestor Estabelecimento<br>de Saúde                    | Usuário *            | Campanha *   | Imunobiológic 🖕                             | Dose * | Lote - | Data *                   | Grupo de aten<br>dimento                                        | Ações              |
| ABELECIMENTO<br>SPITAL DE BASE DO DISTRITO V<br>DERAL |                      | Covid-19-PNI | Covid-19-Corona<br>vac-Sinovac/But<br>antan | D1     | 010101 | 20/05/202<br>1           | Forças de Segura<br>nça e Satura<br>o / Bondono di<br>L         | 2                  |
| reformilidades                                        |                      | Covid-19     | Covid-19-Corona<br>vac-Sinovac/But<br>antan | D1     | 210009 | 11/02/2021               | Trabalhadores de<br>Transporte / Bo<br>mbeiro Militar           | 2                  |
| Painel de Vacinados                                   |                      | Covid-19     | Covid-19-Corona<br>vac-Sinovac/But<br>antan | D1     | 010101 | 09/03/202<br>1           | Faixa Etária / Pes<br>soas de 60 a 64 a<br>nos                  | 2 0                |
| Estabelecimentos                                      |                      | Covid-19     | Covid-19-Corona<br>vac-Sinovac/But<br>antan | D1     | 010101 | 08/04/202<br>1           | Forças de Segura<br>nça e Salvament<br>o / Guarda Munic<br>ipal | 2                  |
| ) Movimento de imuno                                  |                      | Covid-19     | Covid-19-Corona<br>vac-Sinovac/But<br>antan | DI     | 010101 | Ativar<br>08/03/202<br>1 | o Windows<br>Faixa Etâtia / Pesal<br>soas de 60 a 64 a<br>nos   | var e Windows<br>Ø |

b) Será apresentada a tela de confirmação de alteração de registro, o operador deverá confirmar para prosseguir com a alteração

| I-PNI                                                 |                |                                                                                                    |                                             |                                                |        |                | * :                                                             | - 5            |
|-------------------------------------------------------|----------------|----------------------------------------------------------------------------------------------------|---------------------------------------------|------------------------------------------------|--------|----------------|-----------------------------------------------------------------|----------------|
| 🐌 PNI                                                 | Painel de va   | cinados                                                                                                |                                             |                                                |        |                |                                                                 |                |
| HOMOLOGAÇÃO<br>Versão 17.2                            |                | -                                                                                                    | _                                           |                                                |        |                | _                                                               |                |
| ELDER MARCOS DE<br>MORAIS                             | Informe um OPF |                                                                                                    | Atoncãol                                    |                                                |        |                | ସ୍ଥିତ କ                                                         | ltro ativo (1) |
| Gestor Estabelacimento<br>de Saúde                    | Usuário *      | Atenção usuários: Todas ações no sistema são gravadas pelo Departamento                                |                                             |                                                |        | Data -         | Grupo de aten<br>dimento                                        | Ações          |
| ABELECIMENTO<br>SPITAL DE BASE DO DISTRITO 💙<br>SERAL |                | de Informática do SUS (<br>Código Penal brasileir<br>inserção de dados falso<br>de obter vantagem inde | 09/03/202<br>1                              | Faixa Etária / Pes<br>soas de 60 a 64 a<br>nos | 6      |                |                                                                 |                |
| cionalidades                                          |                | Você confirma a alteração dos dados?                                                                   |                                             |                                                |        | 11/02/2021     | Trabalhadores de<br>Transporte / Bo<br>mbeiro Militar           | 6              |
| Painel Geral                                          |                | Can                                                                                                    | Icelar                                      | Confirmar                                      |        | 08/04/202<br>1 | Forças de Segura<br>nça e Salvament<br>o / Guarda Munic<br>Ipal | 6              |
| estabelecimentos                                      |                | Covid-19                                                                                               | vac-Sinovac/But<br>antan                    | D1                                             | 010101 | 08/03/202<br>1 | Faixa Etària / Pes<br>soas de 60 a 64 a<br>nos                  |                |
| Movimento de imuno                                    |                | Covid-19                                                                                               | Covid-19-Corona<br>vac-Sinovac/But<br>antan | D2                                             | 010101 | 23/03/202<br>1 | Trabaihadores de<br>Transporte / Bo<br>mbeiro Militar           | 6              |

 c) Será apresentada a tela Editar Vacina, trazendo todos os campos registrados, poderão ser alterados os campos: Lote (automaticamente se alterado poderá alterar também o imunobiológico), Dose, Data da imunização, Categoria, Grupo de atendimento e a Condição Gestante (para mulheres na faixa etária de 10 a 49 anos). Após realizar as alterações, clicar no botão Editar

| SI-PNI                                | с                        | _                                                        |            |                       | ର୍ 🗯                                 | : -          | ø     | × |
|---------------------------------------|--------------------------|----------------------------------------------------------|------------|-----------------------|--------------------------------------|--------------|-------|---|
| 🐌 PNI                                 | Painel de vacinados      | ← Editar Vacina                                          |            |                       |                                      |              |       |   |
| HOMOLOGAÇÃO<br>Versão 17.2            |                          | Lote"                                                    |            |                       |                                      |              |       |   |
| ELDER MARCOS DE                       | informe um CPF ou CNS  D | 210009                                                   | ×          | Validade do lote      | 17/11/2021                           |              |       |   |
| Gestor Estabelecimento<br>de Saúde    | Campanha                 | <ul> <li>Fabricante do lote FUNDACAO BUTANTAN</li> </ul> |            | Imunobiológico        | Covid-19-Coror<br>Sinovac/Butan      | avac-<br>tan |       |   |
| ESTABLICIMENTO<br>HOSPITAL DE BASE DO | Covid-19                 | Dose'                                                    |            |                       |                                      |              |       |   |
| DISTRITO FEDERAL                      |                          | D1                                                       | ×          |                       |                                      |              |       |   |
| Funcionalidades                       | Covid-19                 |                                                          |            | Data da imuniza       | ção'                                 |              |       |   |
| Painel Goral                          | Covid-19                 | Vacinador                                                |            | 11/02/2021            |                                      |              | Hoje  |   |
| & Painel de Vacinados                 |                          | Categoria'                                               |            |                       |                                      |              |       |   |
| Administrativo                        | Covid-19                 | Trabalhade Obs: Caso seja                                | a identifi | cada a neo            | cessidade                            | de           | ×     |   |
| 10 Estabelecimentos                   | Court 10                 | Grupo de aten alterar o Vacin                            | nador, e   | ste registro          | o deverá s                           | ser          |       |   |
| Movimento de imuno                    | COVILLE                  | Bombeiro excluído e ins                                  | erido no   | vamente.              |                                      |              | ×     |   |
| Q Maandaa Diibiisa biya               | Guantidade por Página    |                                                          |            |                       |                                      |              |       |   |
| Co vincular Publico Alvo              | 5 🗸                      | Acões                                                    |            | Ativar o<br>Acesse Co | o Windows<br>on <b>Cancelar</b> para | ativar o V   | ditar |   |
| Outros                                |                          |                                                          |            |                       |                                      |              |       |   |

#### IV. EXCLUSÃO DE REGISTROS

SI-PN

| a) Realizar                                                 | a pesquisa pelo       | CPF, CNS o   | u <b>Busca ava</b>                          | nçada, | clicar no | botão               | <sup>()</sup> da col                                            | una Ações.      |
|-------------------------------------------------------------|-----------------------|--------------|---------------------------------------------|--------|-----------|---------------------|-----------------------------------------------------------------|-----------------|
| PNI<br>HOMOLOGAÇÃO                                          | Painel de vacina      | ados         |                                             |        |           |                     |                                                                 |                 |
| ELDER MARCOS DE                                             | Informe um CPF ou CNS | Q            |                                             |        |           |                     | (Q3 F                                                           | iltro ativo (1) |
| Gestor Estabelecimento de Saúde                             | Usuário 👻             | Campanha -   | Imunobiológic                               | Dose * | Lote *    | Data *              | Grupo de aten<br>dimento                                        | Ações           |
| ESTABLECIMENTO<br>HOSPITAL DE BASE DO DISTRITO Y<br>FEDERAL |                       | Covid-19-PNI | Covid-19-Corona<br>vac-Sinovac/But<br>antan | D1     | 010101    | 20/05/202<br>1      | Forças de Segura<br>nça e Salvament<br>o / Bombeiro Civi<br>L   |                 |
| Functionalidades                                            |                       | Covid-19     | Covid-19-Corona<br>vac-Sinovac/But<br>antan | D1     | 210009    | 11/02/2021          | Trabalhadores de<br>Transporte / Bo<br>mbeiro Militar           | 6               |
| 2 Painel de Vacinados                                       |                       | Covid-19     | Covid-19-Corona<br>vac-Sinovac/But<br>antan | D1     | 010101    | 09/03/202<br>1      | Faixa Etária / Pes<br>soas de 60 a 64 a<br>rios                 | 2               |
| Acministrativo                                              |                       | Covid-19     | Covid-19-Corona<br>vac-Sinovac/But<br>antan | D1     | 010101    | 08/04/202<br>1      | Forças de Segura<br>nça e Salvament<br>o / Guarda Munic<br>ipal | 6               |
| Movimento de imuno                                          |                       | Covid-19     | Covid-19-Corona<br>vac-Sinovac/But<br>anton | D1     | 010101    | Ativar<br>08/03/202 | o Windows<br>⊳Faixa Etâria ⊘Pesat<br>soas de 60 a 64 a<br>nos   | var e Windows   |

b) Será apresentada a tela de confirmação de exclusão de registro

| 🐌 PNI                                                       | Painel de va   | cinados                                                                                                 |                                                                                                    |                          |                                                               |                |                                                                 |     |
|-------------------------------------------------------------|----------------|----------------------------------------------------------------------------------------------------|----------------------------------------------------------------------------------------------------|--------------------------|---------------------------------------------------------------|----------------|-----------------------------------------------------------------|-----|
| HOMOLOGAÇÃO<br>Versão 17.2                                  |                |                                                                                                    |                                                                                                    |                          |                                                               |                |                                                                 |     |
| ELDER MARCOS DE MORAIS                                      | Informe um CPF |                                                                                                    | Atenção                                                                                                    |                          | <u>छि</u> न                                                   | itro ativo (1) |                                                                 |     |
| Gestor Estabelecimento<br>de Saúde                          | Usuário *      | Atenção usuários: Toda:                                                                                 | Data -                                                                                                    | Grupo de aten<br>dimento | Ações                                                         |                |                                                                 |     |
| ESTABLECIMENTO<br>HOSPITAL DE BASE DO DISTRITO -<br>FEDERAL |                | de Informática do SUS p<br>Código Penal brasileir<br>inserção de dados falsos<br>de obter vantagem inde | ara fins de auditoria. De<br>o, constitui crime contra<br>s, alteração ou exclusão<br>ivida ou causar dano, so<br>doze anos, e multa | 20/05/202<br>1           | Forças de Segura<br>nça e Salvament<br>o / Bombeiro Civi<br>L | 2              |                                                                 |     |
| Functionalidades                                            |                | Você confirma a exclusão dos dados?                                                                     |                                                                                                    |                          |                                                               |                | Trabaihadores de<br>Transporte / Bo<br>mbeiro Militar           | 6   |
| Painel Geral                                                |                | Can                                                                                                    | celar                                                                                                    | Confirmar                |                                                               | 09/03/202<br>1 | Faixa Etària / Pes<br>soas de 60 a 64 a<br>nos                  | C . |
| Administrative                                              |                | Covid-19                                                                                                | vac-Sinovac/But<br>antan                                                                                                    | D1                       | 010101                                                        | 08/04/202      | Forças de Segura<br>nça e Salvament<br>o / Guarda Munic<br>ipal | 6   |
| Movimento de imuno.                                         |                | Covid-19                                                                                                | Covid-19-Corona<br>vac-Sinovac/But<br>antan                                                                                          | D1                       | 010101                                                        | 08/03/202<br>1 | Faixa Étária / Pes<br>soas de 60 a 64 a<br>nos                  | e 🔹 |

Procedimentos do Painel de Vacinados no SIPNI Módulo Campanha realizado

\* :

5 ×

# 7. RELATÓRIOS

a) Com o perfil de **Operador Estabelecimento de Saúde Campanha**, clicar no menu **Relatórios** da área de Funcionalidades e selecionar **Doses Aplicadas** ou **Incompletos/ Faltosos**.

| Sterrat.                                                                      |                                                                                                    |
|-------------------------------------------------------------------------------|----------------------------------------------------------------------------------------------------|
| 🐌 PNI                                                                         | Painel Geral                                                                                                    |
| HOMOLOGAÇÃO<br>Versão 110.0                                                   | 🔍 Busque por CPF ou CNS. 🔐 Ler CNS Buscar 🔍 Busca avançada                                                                                                    |
| ELDER MARCOS DE<br>MORAIS<br>Operador<br>Estabelecimento de<br>Saude Campanha | Campanha de Vacinação                                                                                                    |
| ESTABLIEDIMENTO<br>UNIDADE MISTA DE ASSIS                                     | Covid-19 Campanha Nacional de Vacinação contra a Covid-19 Iniciar Registro                                                                                                    |
| Funcionalidados                                                               |                                                                                                    |
| Painel Geral                                                                  | $\leftarrow \rightarrow$                                                                                                    |
| n Relatórios                                                                  | () Atomás                                                                                                    |
| Doses Aplicadas                                                               | Paneles com os dados das campanhas de vacinação contra a COVID-19 e Influenza e exportação dos dados agregados da campanha de influenza acesse<br>Influenza e exportação dos dados das campanha de influenza acesse |
| Incompletos / Faltosos                                                        | Dados nominais da campanha de vacinação contra a CDVID-19 acesse: <u>Hijos://indificiissurie.gov/b//ingin</u>                                                                                                    |
| 🖉 Movimento de Imun.                                                          |                                                                                                    |
| & Vincular Público Alvo                                                       |                                                                                                    |
| Outros                                                                        | T T T T T T T T T T T T T T T T T T T                                                                                                    |

b) Selecionar a opção desejada, abrirá a tela Doses Aplicadas em Campanha ou Incompletos/ Faltosos em Campanha, em ambas as telas o operador terá a oportunidade de pesquisar registros realizados no estabelecimento, selecionado na área de perfil, o CPF ou CNS do cidadão vacinado, ou no botão Busca avançada.

| 0,0708                                                                                                    | <b>0.8</b> I - 5 ×            | 01.018                                                                                | ★ 1 - = ×                                   |
|----------------------------------------------------------------------------------------------------|-------------------------------|---------------------------------------------------------------------------------------|---------------------------------------------|
| PNI<br>HOMOLOGAÇÃO<br>Verde 1300                                                                                                    | Doses Aplicadas em Companha   | PNI<br>HOMOLOGACÃO                                                                    | Incempletos / Fallosos em Campanha          |
| CONTRACTOR DE      CONTRACTOR DE      CONTRACT |                               | ELDER MARCOS DE<br>NORMAS<br>Constant<br>Crastitator Parto de<br>Crastitator Parto de | romaniot al ta                              |
| UNDERFORMENTE<br>UNDERFORMENTE<br>NEWS                                                                                                    |                               | ESTABLICADOR<br>SHIENOE HIETXIDE AERES                                                |                                             |
| Part and all the                                                                                                    |                               | Turconsiderite                                                                        |                                             |
| 00 saturna -                                                                                                    | Finge a bunch we berne active | 10 Painti Gent                                                                        | Filmique és dores opticadas polo CFF ou CMs |
| p <sup>a</sup> Reports an Lote                                                                                                    |                               | 3d minimum ~                                                                          | Foga a busca na berra acima                 |
| Antonyophine                                                                                                    |                               | S <sup>2</sup> Replatrus en Late                                                      |                                             |
| E Pholosofte de Israe.                                                                                                    |                               | Acabiteration                                                                         |                                             |
| 2 Minuter Publics Aires                                                                                                    |                               | A Maximum de Innan                                                                    |                                             |
| -                                                                                                    |                               | Q and a list that a start                                                             |                                             |
|                                                                                                    |                               |                                                                                       |                                             |

#### I. DOSES APLICADAS - BUSCA PELO CPF OU CNS

a) Ao digitar um **CPF** ou **CNS**, serão apresentados todos os registros realizados no SI-PNI no estabelecimento selecionado para aquele CPF ou CNS e o operador poderá exportá-los clicando no botão **Exportar**.

| HOMOLOGAÇÃO<br>Versão 1.10.0                     | 0.1 | -         |            |                                            |        |            |                       |                           |                                                       |
|--------------------------------------------------|-----|-----------|------------|--------------------------------------------|--------|------------|-----------------------|---------------------------|-------------------------------------------------------|
| ELDER MARCOS DE<br>MORAIS                        |     |           | ۹          |                                            |        |            | C Exp                 | oortar                    | Busca avançada                                        |
| Operador<br>Estabelecimento de<br>Saúde Campanha | Ť   | Usuário 👻 | Campanha * | Imunobioló 🖕<br>gico                       | Dose 🔹 | Lote *     | Data da Ap<br>Licação | Data valida<br>de do lote | Grupo de<br>atendiment 👻                              |
| NBELECIMENTO<br>DADE MISTA DE ASSIS<br>ISIL      | ~   |           | Covid-19   | Covid-19-Covis<br>hield-Oxford/F<br>iocruz | D1     | 215VCD129Z | 04/10/2021            | 02/11/2021                | Comorbidades<br>/ Diabetes Mel<br>litus               |
| Dainel Geral                                     |     |           | Covid-19   | Covid-19-Covis<br>hield-Oxford/F<br>iocruz | REF    | 215VCD129Z | 04/10/2021            | 02/11/2021                | Comorbidades<br>/ Diabetes Mel<br><mark>lit</mark> us |
| Relatórios                                       | ^   |           | Covid-19   | Covid-19-Astra<br>Zeneca                   | D1     | abcdefghi  | 04/10/2021            | 22/09/2021                | Comorbidades<br>/ Diabetes Mel<br>litus               |
| Registros em Lote                                |     |           | Covid-19   | Covid-19-Covis<br>hield-Oxford/F<br>locruz | D1     | 210046     | 01/09/2021            | 28/02/2022                | Comorbidades<br>/ Diabetes Mel<br>litus               |
| y Movimento de Imun                              | 0_  |           | Covid-19   | Covid-19-Covis<br>hield-Oxford/F<br>iocruz | D2     | 215VCD129Z | 05/10/2021            | 02/11/2021                | Comorbidades<br>/ Diabetes Mel<br>litus               |

b) A exportação poderá ser em 2 formatos, .xls ou .csv
 Observação: o sistema irá exportar somente os 1.000 primeiros registros encontrados na busca, refine a busca caso seja necessário.

| 🐌 PNI                                              | Doses Aplicadas e | m Campani | ha                                            |            |                       |                           |                                         |
|----------------------------------------------------|-------------------|-----------|-----------------------------------------------|------------|-----------------------|---------------------------|-----------------------------------------|
| HOMOLOGAÇÃO<br>Versão 110.0                        |                   |           | _                                             | _          |                       |                           |                                         |
| ELDER MARCOS DE<br>MORAIS                          |                   | Q         |                                               | -          | Exp                   | portar                    | Busca avançada                          |
| Operador<br>Estabelecimento de<br>Saúde Campenha   | Usuario +         | Em        | Exportar<br>que formato deseja exporta        | r?         | Data da Ap<br>Licação | Data valida<br>de do lote | Grupo de<br>atendiment *<br>o           |
| ESTABLECIMENTO<br>UNIDADE MISTA DE ASSIS<br>BRASIL |                   |           |                                               |            | 04/10/2021            | 02/11/2021                | Comorbidades<br>/ Diabetes Mel<br>litus |
| Funcionalidades                                    |                   |           | XLS CSV                                       |            | 04/10/2021            | 02/11/2021                | Comorbidades<br>/ Diabetes Mel<br>lítus |
| Relatórios                                         |                   |           | Fechar                                        |            | 04/10/2021            | 22/09/2021                | Comorbidades<br>/ Diabetes Mel<br>litus |
| Registros em Lote                                  |                   | Covid-19  | Covid-19-Covis<br>hield-Oxford/F D1<br>iocruz | 210046     | 01/09/2021            | 28/02/2022                | Comorbidades<br>/ Diabetes Mel<br>litus |
| 🖉 Movimento de Imuno.                              |                   | Covid-19  | Covid-19-Covis<br>hield-Oxford/F D2<br>iocruz | 215VCD129Z | 05/10/2021            | 02/11/2021                | Comorbidades<br>/ Diabetes Mel<br>litus |

SI-PNI

#### II. DOSES APLICADAS - BUSCA AVANÇADA

a) Clicar no botão Busca avançada, serão apresentados os filtros Vacinas em campanha, Lote, Imunobiológico (Dose), Data inicial, Data final, Categoria, Grupo de atendimento, Condição e Visualizar somente registros com lotes vencidos?.

| 🥑 PNI                                         | Doses Aplicad | as em Cam | Vocé pode filtrar por uma ou | u mais tipos de fi | ltros abaixo |          |
|-----------------------------------------------|---------------|-----------|------------------------------|--------------------|--------------|----------|
| HOMOLOGAÇÃO<br>Versão 1.10.0                  |               |           | Vacinas em campanha          |                    |              |          |
| ELDER MARCOS DE MORAIS                        |               | Q         | Selecione                    |                    |              | ~        |
| Operado:     Estabelecimento de     Concercho |               |           | Lote                         |                    |              |          |
| Januar Carriganina                            | Usuario +     | Camp      | Selecione                    |                    |              | ~        |
| NIDADE MISTA DE ASSIS                         |               | Covid-    | Imunobiológico               |                    |              |          |
|                                               |               | 125       | Selecione                    |                    |              | ~        |
| uncionalidades                                |               | Covid     |                              |                    |              |          |
| Painel Geral                                  |               |           |                              |                    |              |          |
| Relatórios ^                                  |               | Covid-    | Data inicial                 |                    | Data final   |          |
| 🕅 Registros em Lote                           |               |           | Digite                       |                    | Digite .     |          |
| cministrativo                                 |               | Covid     | Categoria                    |                    |              |          |
| Movimento de Imuno                            |               | Covid     | 00 40500                     |                    | Cancelar     | Filterer |

b) A exportação poderá ser em 2 formatos, .xls ou .csv
 Observação: o sistema irá exportar somente os 1.000 primeiros registros encontrados na busca, refine a busca caso seja necessário.
 \* : - • ×

| 🥑 PNI                                            | Doses Aplicadas | em Campan | ha                                            |            |                       |                           |                                         |
|--------------------------------------------------|-----------------|-----------|-----------------------------------------------|------------|-----------------------|---------------------------|-----------------------------------------|
| HOMOLOGAÇÃO<br>Versão 1.10.0                     |                 |           |                                               |            |                       |                           |                                         |
| ELDER MARCOS DE                                  |                 | Q         |                                               |            | 🔀 Exp                 | portar                    | Busca avançada                          |
| Operador<br>Estabelecimento de<br>Saŭde Campanha | Usuario +       | Em        | Exportar<br>que formato deseja exportar?      |            | Data da Ap<br>licação | Data valida<br>de do lote | Grupo de<br>atendiment *<br>o           |
| ABELECIMENTO<br>IDADE MISTA DE ASSIS             |                 |           |                                               |            | 04/10/2021            | 02/11/2021                | Comorbidades<br>/ Diabetes Mel<br>litus |
| Painel Garal                                     |                 |           | XLS C5V                                       |            | 04/10/2021            | 02/11/2021                | Comorbidades<br>/ Diabetes Mel<br>litus |
| Relatórios                                       |                 |           | Fechar                                        |            | 04/10/2021            | 22/09/2021                | Comorbidades<br>/ Diabetes Mel<br>litus |
| 🧏 Registros em Lote                              |                 | Covid-19  | Covid-19-Covis<br>hield-Oxford/F D1<br>iocruz | 210046     | 01/09/2021            | 28/02/2022                | Comorbidades<br>/ Diabetes Mel<br>litus |
| )<br>Movimento de Imuno                          |                 | Covid-19  | Covid-19-Covis<br>hield-Oxford/F D2           | 215VCD129Z | 05/10/2021            | 02/11/2021                | Cornorbidades<br>/ Diabetes Mel         |

# 8. ALERTAS

a. Ao clicar em **Iniciar Vacinação**, o operador deverá confirmar o estabelecimento de saúde registrará doses aplicadas.

| 🙆 PNI                                                                          | Painel Geral                                                                                                    |
|--------------------------------------------------------------------------------|----------------------------------------------------------------------------------------------------|
| HOMOLOGAÇÃO<br>Versão 1.2                                                      | Rusque por CPE ou CNS     Rusque por CPE ou CNS     Rusque por CPE ou CNS                                                                                                    |
| ELDER MARCOS DE<br>MORAIS<br>Operadot<br>Estabelecimiento de<br>Saúde Campanha | Campant<br>Confirmar Sala de Vacinação                                                                                                    |
| ESTABELECIMENTO<br>UNIDADE MISTA DE ASSIS BRASIL                               | Você está prestes a iniciar a vacinação na sala: 2001020 - UNIDADE MISTA<br>DE ASSIS BRASIL Deseja continuar?<br>Covid-19<br>Obs: Caso a sala de vacinação seja diferente, favor efetuar a troca no menu<br>Lateral. |
| Painel Geral                                                                   | $\leftarrow$ $\rightarrow$                                                                                                    |
| A dim ini atracivo                                                             | Cancelar Confirmar                                                                                                    |
| 🖉 Movimento de Imuno                                                           |                                                                                                    |
| & Vincular Público Alvo                                                        |                                                                                                    |
| Outros                                                                         |                                                                                                    |

b. O Profissional (Vacinador) não foi vinculado ao SI-PNI, o operador deverá solicitar ao Gestor Municipal ou Gestor Estabelecimento de Saúde que vincule.

| 🕑 PNI                                                                         | Painel Geral                            | 🗧 Campanha: Covid-19                                                                                               |                        |
|-------------------------------------------------------------------------------|-----------------------------------------|----------------------------------------------------------------------------------------------------|------------------------|
| HOMOLOGAÇÃO<br>Versão 1.2                                                     | R Busque por CPF ou CN                  | Pesquise por CPF ou CNS                                                                                            | Procurar 88 Ler QRCode |
| ELDER MARCOS DE<br>MORAIS<br>Operador<br>Estabelecimento de<br>sauce campanha | Campani                                 | Atenção!                                                                                                    |                        |
| ESTABLECIMENTO<br>UNIDADE MISTA DE ASSIS ERASIL                               | Covid<br>Motivo: O estabele<br>Covid-39 | io foi possível acessar a funcionalidade.<br>scimento que você se encontra não possui profissionais<br>vinculados. |                        |
| Funciona ildades                                                              | Solicite ao Gestor Mi                   | unicipal ou Gestor Estabelecimento de Saúde que vincule<br>o profissional.:                                        |                        |
| Painel Geral                                                                  |                                         |                                                                                                    |                        |
| Administrative -                                                              |                                         | Ok, entendi                                                                                                    |                        |
| 🖉 Movimento de Imuno                                                          |                                         |                                                                                                    |                        |
| S. Vincular Público Alvo                                                      |                                         |                                                                                                    |                        |
| Outros                                                                        |                                         |                                                                                                    |                        |

c. Sempre adicionar o lote antes de realizar o registro nominal.

| Painel Geral                                                                                                    | <ul> <li>Campanha: Vacinação contra a Covid-19 para grupos prioritários com vacina bivalente</li> </ul> |                       |  |  |  |  |
|----------------------------------------------------------------------------------------------------|----------------------------------------------------------------------------------------------------|-----------------------|--|--|--|--|
| Rusque por CPF ou CNS                                                                                                    | R Pesquise por CPF ou CNS                                                                               | Procurar 🎇 Ler ORCode |  |  |  |  |
| <sup>Campanha de Vacinação</sup><br>Vacinação contra a Covid-19 para grupos prioritái                                                        |                                                                                                    |                       |  |  |  |  |
| Aten                                                                                                    | āo!                                                                                                    |                       |  |  |  |  |
| Atenção     Não foi possível aces Panéis com os dados das campanhas de vacinação contra a COVID-19     Motivo: O estabelecimento que você se | ar a funcionalidade.<br>Incontra não possui Lotes com saldo.                                            |                       |  |  |  |  |
| Dados nominais da campanha de vacinação contra a COVID-19 acessa (<br>Ok, en                                                                 | endi                                                                                                    |                       |  |  |  |  |

d. Se o cidadão já tem o registro daquela dose e imunobiológico na base, o operador terá que justificar a nova aplicação.

| Campanha de Vacinação<br><b>Covid-19</b>                                                                                                    | Ver mais dados pessoais                                                                     |
|----------------------------------------------------------------------------------------------------|---------------------------------------------------------------------------------------------|
| Campanha Nacional de Vacinação contra a Covid-19                                                                                                    | Dados para registro da vacina<br>Lote'                                                      |
|                                                                                                    | Atenção! ×                                                                                  |
|                                                                                                    | Justificar paciente já imunizado com a mesma dose e imunobiológico. onavac-Sinovac/Butantan |
| Atenção<br>Painéis com os dados das campanhas de vacinação contra a COVID-19 e Inf<br>Dados nominais da campanha de vacinação contra a COVID-19 acesse <u>http:</u> | Justificativa* Escreva a justificativa                                                      |
|                                                                                                    | 0/250<br>Cancelar Confirmar                                                                 |
|                                                                                                    | Nenhuma                                                                                     |

e. Já existe na base o registro com os mesmos campos CNES, CPF/CNS, DATA DE APLICAÇÃO, IMUNOBIOLÓGICO, DOSE e FABRICANTE, neste caso caracteriza dose em duplicidade. O operador terá as opções Sair da campanha ou Vacinar o próximo.

| 🚺 PNI                                                                            | Painel Geral - Campanha: Covid-19                                                                                                    |   |
|----------------------------------------------------------------------------------|----------------------------------------------------------------------------------------------------|---|
| HOMOLOGAÇÃO<br>Versão 1.2                                                        | Busque por CPF ou CN     Resquise por CPF ou CNS     Procurar     State ORCode                                                                                                    | ì |
| ELDER MARCOS DE<br>MORAIS<br>Operation<br>Establetecimiento de<br>Saúde Campanha | Campant Atenção!                                                                                                    |   |
| ESTARELECIMENTO<br>UNIDADE MISTA DE ASSIS ERASIL                                 | Covid-19<br>Covid-19<br>Covid- |   |
| Funcionalidades                                                                  | Sair da campanha                                                                                                    |   |
| Administrative                                                                   | idade do lote 31/03/2021                                                                                                    |   |
| 🖉 Movimento de Imuno                                                             | JULIANA DOS SANTOS X 11/03/2021 Hoje                                                                                                    |   |
| Outros                                                                           | Vacinar Ativar o Windows<br>Acesse Configurações para ativar o Windows                                                                                                    |   |

f. Cidadão está fora da faixa etária estipulada para o imunobiológico, o operador se decidir continuar deverá apresentar uma justificativa.

| 🚺 PNI                                                                         | Painel Geral         | ← Campanha: Covid-19                                                                          |                     |               |
|-------------------------------------------------------------------------------|----------------------|-----------------------------------------------------------------------------------------------|---------------------|---------------|
| HOMOLOGAÇÃO<br>Versão 12                                                      | Busque por CPF ou Ch | Pesquise por CPF ou CNS                                                                       | Procurar            | 22 Ler QRCode |
| ELDER MARCOS DE<br>MORAIS<br>Operador<br>Estabelecimento de<br>Sauce Companha | Campant              |                                                                                               |                     | Autorizado    |
| ESTABLIECIMENTO<br>UNIDADE MISTA DE ASSIS BRASIL                              | Covid-59             | <b>Atenção!</b><br>Idade recomendada (18 até 130). Para continuar p<br>o campo Justificativa! | preencha            |               |
| Punciona il dades                                                             |                      |                                                                                               | ose'                |               |
| 💬 Painel Geral                                                                |                      | Ok entendi                                                                                    | 31                  | ×             |
| Administrativa                                                                |                      | OK, entendi                                                                                   |                     |               |
| 🖉 Movimento de Imuno                                                          |                      | Selecione                                                                                     |                     |               |
| S. Vincular Público Alvo                                                      |                      | Vacinador                                                                                     | Data da imunização* |               |
| Outres                                                                        |                      | Serecione                                                                                     | Ligite.             | Hoje          |

g. O cidadão já foi imunizado com um imunobiológico diferente ao que está sendo registrado.

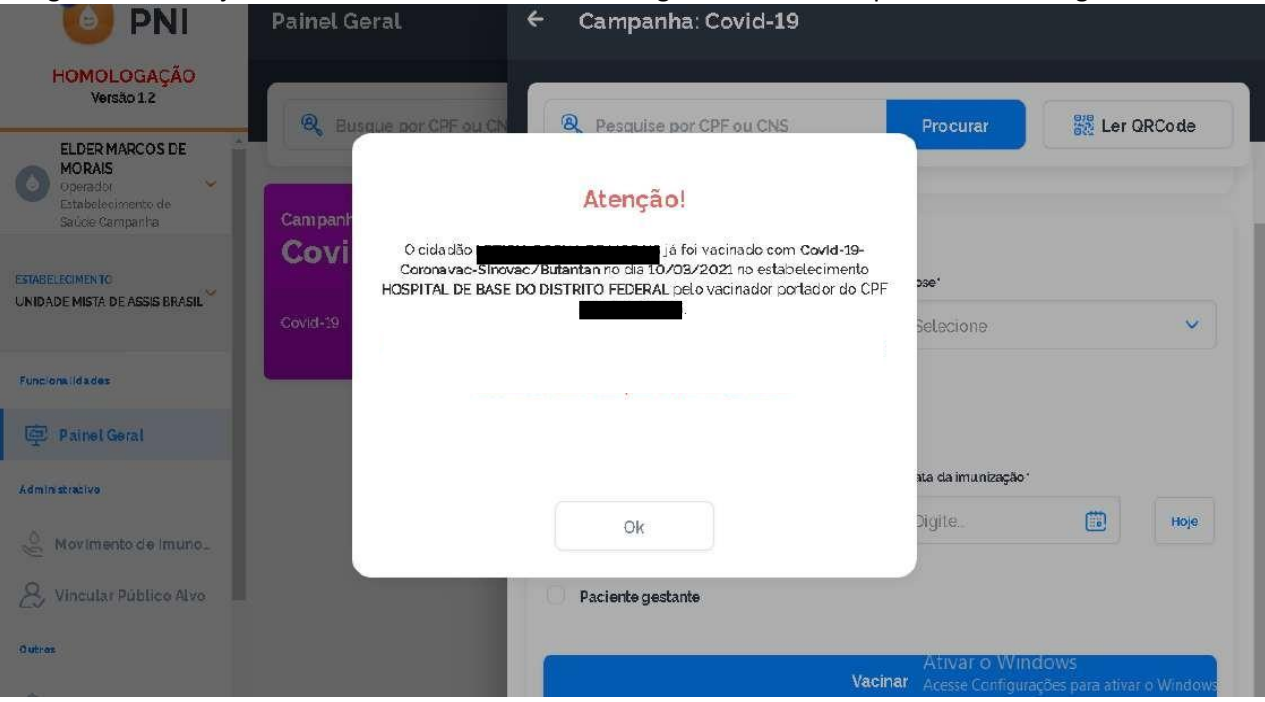

h. Alerta de confirmação de alteração de registro

| 🐌 PNI                                                 | Painel de vac                                                                         | cinados                                                                                                    | -                                           |           |        |                | * :                                                             | - 5             |
|-------------------------------------------------------|---------------------------------------------------------------------------------------|----------------------------------------------------------------------------------------------------|---------------------------------------------|-----------|--------|----------------|-----------------------------------------------------------------|-----------------|
| HOMOLOGAÇÃO<br>Versão 17.2                            | -                                                                                     | -                                                                                                    | _                                           |           |        |                |                                                                 |                 |
| ELDER MARCOS DE<br>MORAIS                             | Informe um CPF                                                                        |                                                                                                    | Atonoãol                                    |           |        |                | ξĝ3 F                                                           | iltro ativo (1) |
| Gestor Estabelacimento<br>de Saúde                    | Usuário *                                                                             | Atenção Isuários: Todas ações no sistema são gravadas pelo Departamento<br>de Informática do SUS para fins de auditoria. De acordo com o Art. 313 - A do<br>Codigo Penal brasileiro, constitui crime contra a Administração Publica, a<br>inserção de dados falsos, alteração ou exclusão de dados corretos com o fim<br>de obter vantagem indevida ou causar dano, sob pena de reclusão de dois a<br>doze anos, e multa.<br>Você confirma a alteração dos dados? |                                             |           |        | Data 🍷         | Grupo de aten<br>dimento                                        | Ações           |
| ABELECIMENTO<br>SPITAL DE BASE DO DISTRITO V<br>SERAL | LETICIA ROCH.<br>AIS<br>CPF 069 068 393<br>Mar CATIA BEATRIZ<br>ROGA DE MCRAIS        |                                                                                                    |                                             |           |        | 09/03/202<br>1 | Faixa Etária / Pes<br>soas de 60 a 64 a<br>nos                  | 6               |
| clonalidades                                          | JUSCELINO JO<br>ORAIS<br>CPF 150 553 531-<br>Mac: ONCERA MARD                         |                                                                                                    |                                             |           |        | 11/02/2021     | Trabalhadores de<br>Transporte / Bo<br>mbeiro Militar           | 6               |
| Painel Geral                                          | HAILLANDERS<br>ROESILVA<br>CPF 046296661<br>Mae ANALUCIA CAS                          | Car                                                                                                    | Icelar                                      | confirmar |        | 08/04/202<br>1 | Forças de Segura<br>nça e Salvament<br>o / Guarda Munic<br>ipal | 6               |
| Estabelecimentos                                      | LETICIA ROCH.<br>AIS<br>CPF: 089.068.391-3<br>Mae: CATIA REATRIC RO<br>ROGA DE MORAIS | 8 Covid-19                                                                                                    | vac-Sinovac/But<br>antan                    | D1        | 010101 | 08/03/202<br>1 | Faixa Etaria / Pes<br>soas de 60 a 64 a<br>nos                  | 8               |
| Movimento de imuno.                                   | CESAR SOARES<br>CPF 004.999.866-8<br>Mae CELESTE SORAGO                               | 37 Covid-19                                                                                                    | Covid-19-Corona<br>vac-Sinovac/But<br>antan | D2        | 010101 | 23/03/202<br>1 | Trabalhadores de<br>Transporte / Bo<br>mbeiro Militar           | 6               |

i. Alerta de confirmação de exclusão de registro

| 🐌 PNI                                                                  | Painel de vacina                                                               | ados                                                                                                    |                                             |    |        |                |                                                                 |                |
|------------------------------------------------------------------------|--------------------------------------------------------------------------------|----------------------------------------------------------------------------------------------------|---------------------------------------------|----|--------|----------------|-----------------------------------------------------------------|----------------|
| HOMOLOGAÇÃO<br>Versão 1.7.2                                            |                                                                                |                                                                                                    | _                                           |    |        |                |                                                                 |                |
| ELDER MARCOS DE                                                        | Informe um CPF                                                                 |                                                                                                    | Atoncãol                                    |    |        |                | হিট্টে দ                                                        | itro ativo (1) |
| Gestor Estabelecimento de Saúde                                        | Usuário *                                                                      | Atenção Isuários: Todas ações no sistema são gravadas pelo Departamento<br>de Informática do SUS para fins de auditoria. De acordo com o Art. 313 - A do<br>Codigo Penal brasiteiro. constitui orime contra a Administração Publica, a<br>inserção de ados falsos, alteração ou exclusão de dados careos com o fin<br>de obter vantagem indevida ou causar dano, sob pena de reclusão de dois a<br>doze anos e multa.<br>Vocé confirma a exclusão dos dados?<br>Cancelar |                                             |    |        | Data -         | Grupo de aten<br>dimento                                        | Ações          |
| ITABELECIMENTO<br>OSPITAL DE BASE DO DISTRITO V<br>EDERAL              | CARLOS ROBE<br>AR ins<br>CPF-000.671377 de<br>M6e: IVDNETTE SILV               |                                                                                                    |                                             |    |        | 20/05/202<br>1 | Forças de Segura<br>nça e Salvament<br>o / Bombeiro Civi<br>L   | 6              |
| ancionalidades                                                         | JUSCELINO JO<br>ORAIS<br>CPF 150.553.531-<br>Mae: ON/OFRA MARD                 |                                                                                                    |                                             |    |        | 11/02/2021     | Trabalhadores de<br>Transporte / Bo<br>mbeiro Militar           | 6              |
| 위 Painel Geral<br>오 Painel de Vacinados                                | LETICIA ROCH.<br>AIS<br>CPF-080 068.301<br>Mác CATA DEATRIC<br>ROGA DE MORAIS  |                                                                                                    |                                             |    |        | 09/03/202<br>1 | Faixa Etària / Pes<br>soes de 60 a 64 a<br>nos                  | 6              |
| eministrative                                                          | HAILLANDERS<br>ROESILVA<br>CPF 046296.681-01<br>Már ANALUCIA CASTRO E SIL      | Covid-19                                                                                                    | vac-Sinovac/But<br>antan                    | D1 | 010101 | 08/04/202<br>1 | Forças de Segura<br>nça e Salvament<br>o / Guarda Munic<br>ipal | 6              |
| <ul> <li>Movimento de imuno.</li> <li>Vicendas Bublico Alus</li> </ul> | LETICIA ROCHA DE MO<br>AIS<br>CPF 069 066 391-36<br>Mae CATIA INFATRIZ ROCHA O | Covid-19                                                                                                    | Covid-19-Corona<br>vac-Sinovac/But<br>anton | D1 | 010101 | 08/03/202<br>1 | Faixa Etária / Pes<br>soas de 60 a 64 a<br>nos                  | 6              |

# 9. PASSAGEM DE DADOS DE DOSES APLICADAS

O Porgrama Estadual de Imunização, considerando a necessidade de monitorar de modo oportuno o avanço e dinâmica da vacinação contra a Mpox, solicitamos aos municípios a informação de dados acumulados de doses aplicadas, desde a data inicial da vacinação até a data de fechamento das prévias, aos Grupos de Vigilância Epidemiológica-GVE, semanalmente, conforme as datas informadas abaixo:

Prévia 1 – 06/04 Prévia 2 – 13/04 Prévia 3 – 20/04 Prévia 4 – 27/04 Prévia 5 – 04/05 Prévia 6 – 11/05 Prévia 7 – 18/05 Prévia 8 – 25/05

Próximas prévias serão informadas posteriormente.

A planilha a ser utilizada será disponibilizada aos municípios pelo GVE correspondente.